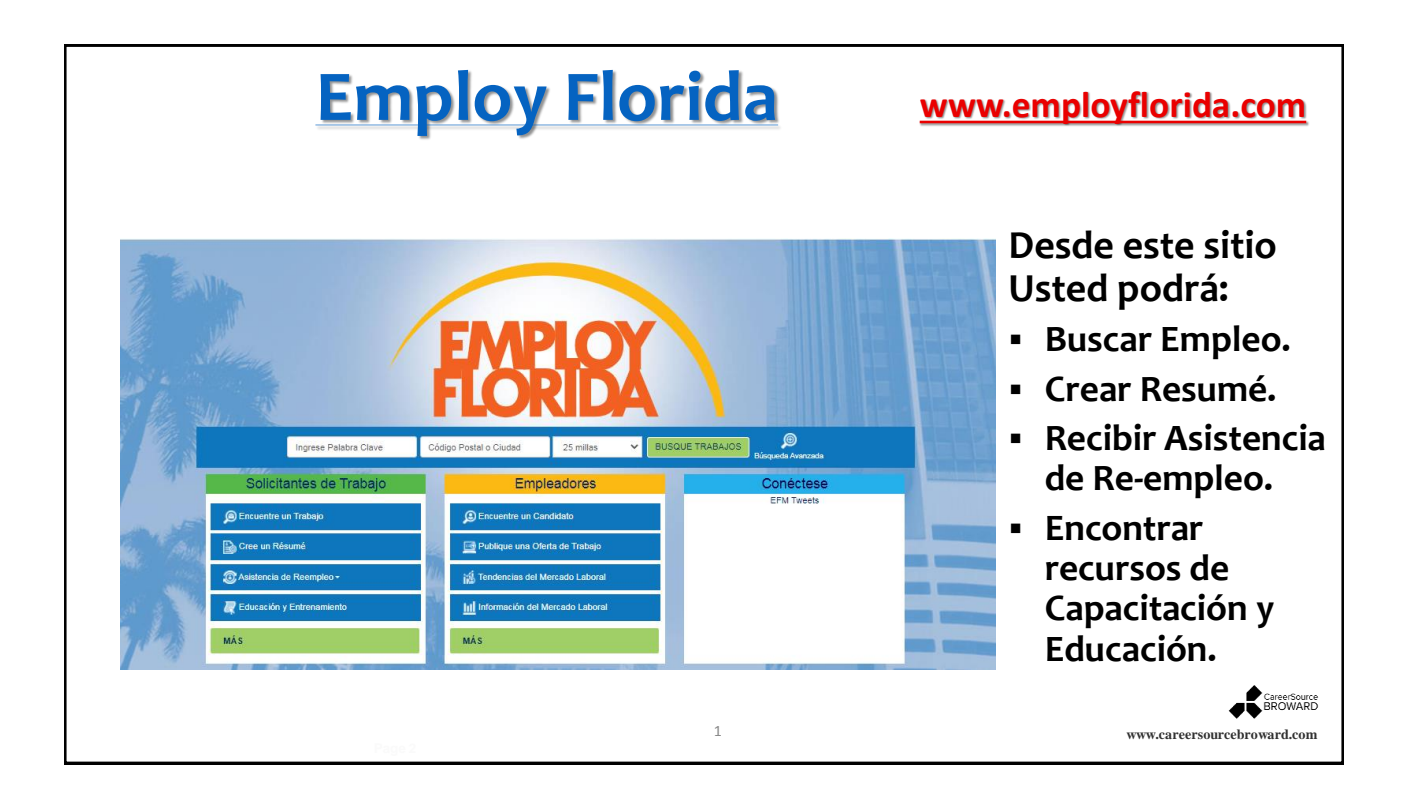

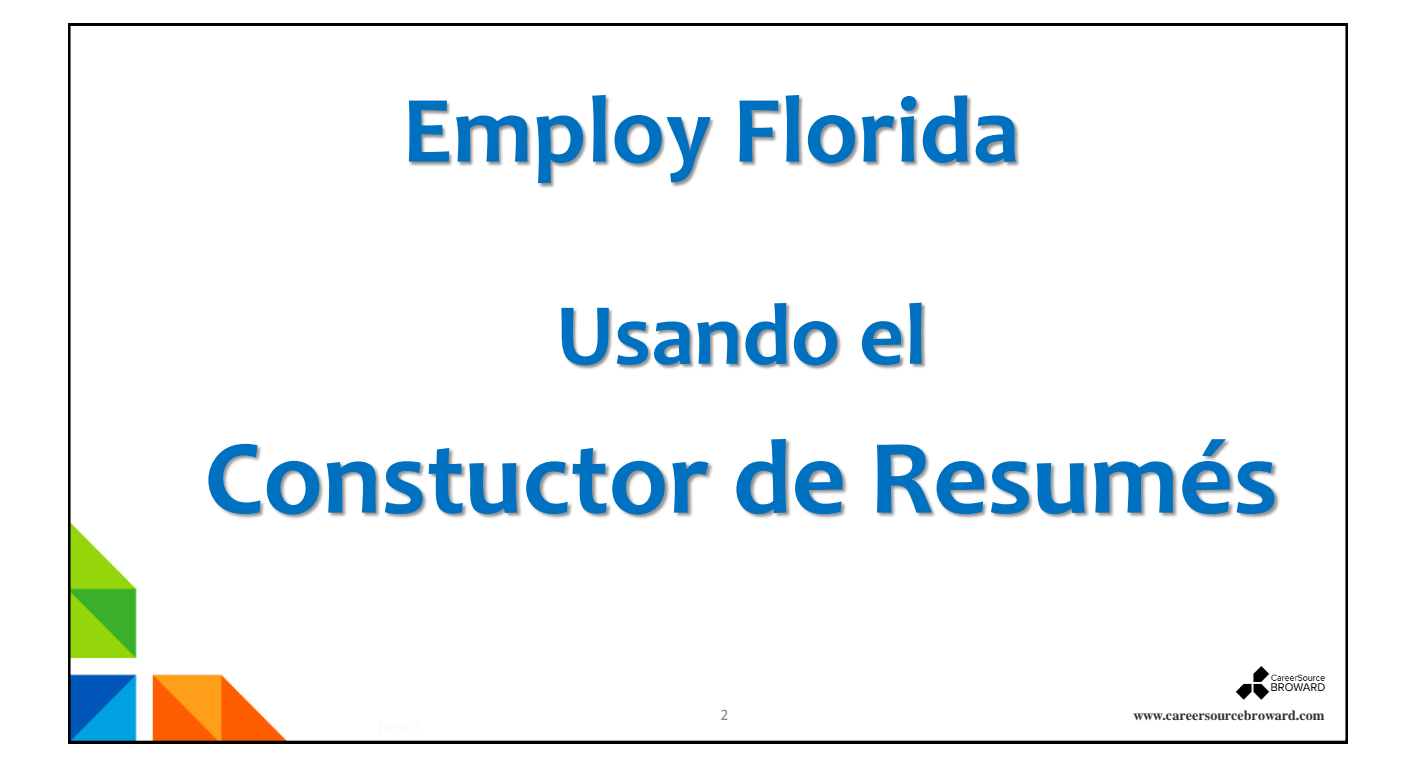

#### Acerca del Constructor de Resumés Para usar efectivamente el Constructor de Resumes de EmployFlorida, el resumé debe crearse fuera de EmployFlorida (usando un procesador de palabras) previo a cargarlo al sistema. El resumé debe incluir las siguientes secciones: Información de Contacto Certificaciones (Opcional) Título del Puesto • Historial de Empleo o Sumario Nombre de la compañía Habilidades Título de la posición Logros(Opcional) Fecha de Inicio y Finalización de o Educación empleo Entrenamientos (Opcional) Descripción de actividades para la posición. CareerSource BROWARD

3

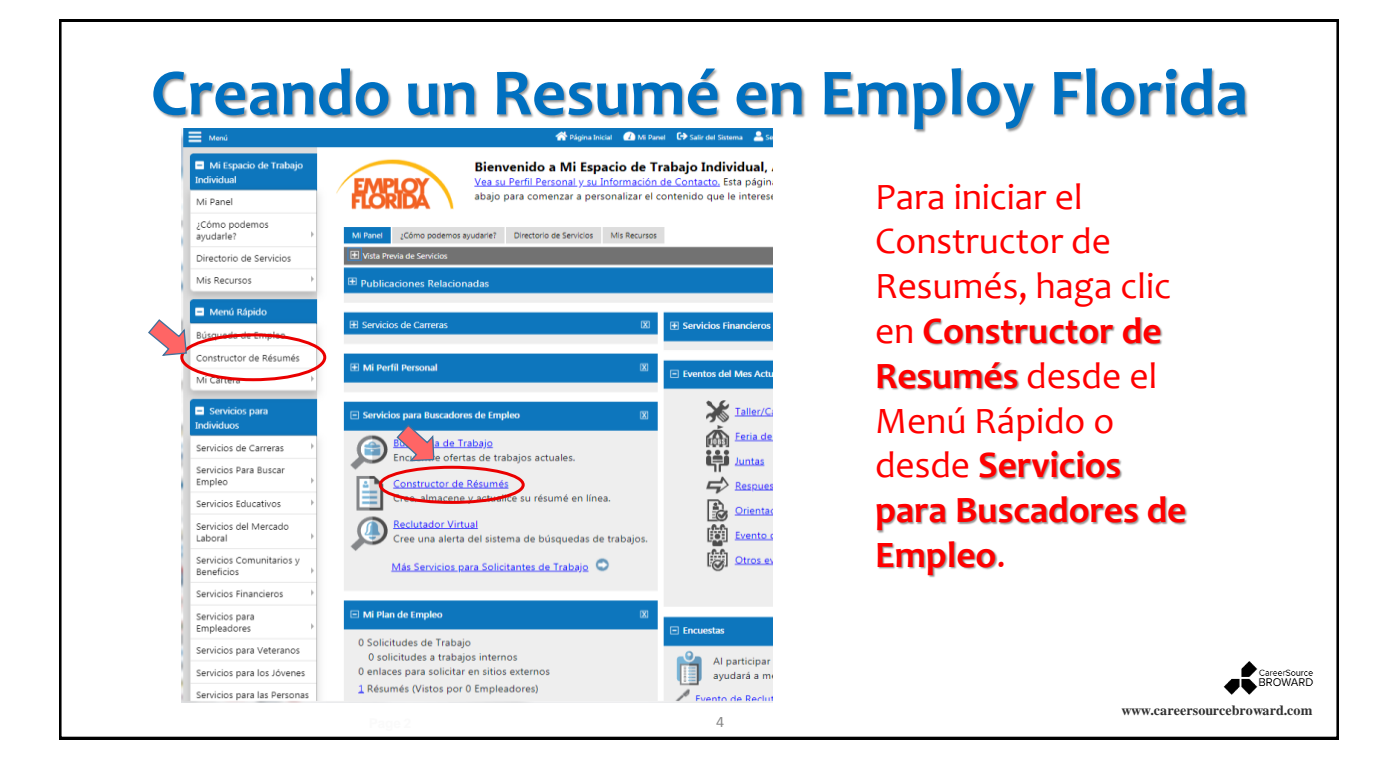

| Menú                                                                                                    | 🌴 Sigina Jacuit 🙆 Mi Sunni 🕒 Sair del Statema 🛔 Servicion para Indenderas                                                                                                    |                                                                                           |
|----------------------------------------------------------------------------------------------------|----------------------------------------------------------------------------------------------------|-------------------------------------------------------------------------------------------|
| Mi Espacio de Trabajo<br>ndividual<br>Vi Panel                                                                       | Utilice esta carpeta para administrar su lista de résumés.<br>Para crear un résumé nuevo. haga clic en el botón de Crear Résumé Nuevo. Haga clic en un titulo de résumé en la siguiente lista para ver<br>buscar empleos haciendo clic en el enlace de Buscar en la columna de Acción.                                                                                                    | ese                                                                                       |
| Cómo podemos<br>yudarle?                                                                                             | [Cartera del Individuo ]                                                                                                    | Desde la pestaña                                                                          |
| Virectorio de Servicios<br>Ais Recursos<br>Menú Rápido<br>Lúsqueda de Empleo<br>constructor de Résumés<br>Ai Cartera | Image: Section 1. Section 1. Sectio | <b>Resumés</b> , tiene<br>las opciones de<br><b>Ver Resumés</b><br>activos o <b>Crear</b> |
| ndividuos                                                                                                    | Résumés         Solicitudes de Empleo         Solicitud En Línea                                                                                                    | un Resumé                                                                                 |
| iervicios Para Buscar<br>impleo                                                                                      | Seleccione una opción del menú desplegable de abajo para mostrar cualquiera de sus résumés activos vencidos, parcialmente completados o<br>Ver résumés activos                                                                                                    | " nuevo.                                                                                  |
| ervicios Comunitarios y<br>leneficios                                                                                | Tenga En Cuenta: Los résumés que no han sido modificados en más de 180 días se establecen como Vencidos y no se muestran a los empleadores. Haga clic en el enlac                                                                                                    | : de                                                                                      |
| ervicios Financieros                                                                                                 | 0 Registro(s) Encontrado                                                                                                    |                                                                                           |
| ervicios para<br>impleadores                                                                                         | [ Consejos para preparar su résumé   Reactivar Todos Los Résumés Vencidos   Carta d                                                                                                    | le Pi                                                                                     |
| ervicios para Veteranos                                                                                              |                                                                                                    | CareerSon                                                                                 |

| Servicios para                         | Crear                                                                  | ' un Resi                                         | umé nuev                                                                                                    | 0                           |
|----------------------------------------|------------------------------------------------------------------------|---------------------------------------------------|----------------------------------------------------------------------------------------------------|-----------------------------|
| Individuos                             | Résumés                                                                | Solicitudes de Empleo                             | Solicitud En Línea                                                                                                    |                             |
| Servicios de Carreras                  |                                                                        |                                                   |                                                                                                    |                             |
| Servicios Para Buscar<br>Empleo        | Calendary and an air and an an air air air air air air air air air air |                                                   | - Marine and the second second s | Presione el                 |
| Servicios Educativos                   | Seleccione una opcion del menu desplegable de                          | abajo para mostrar cualquiera de sus resumes      | activos, vencidos, parcialmente completados o eliminado                                                                                                    | botón                       |
| Servicios del Mercado<br>Laboral       |                                                                        |                                                   | Ver résumés activos 🔹                                                                                                    | VERDE:                      |
| Servicios Comunitarios y<br>Beneficios | Tenga En Cuenta: Los résumés que no han sido moa                       | ificados en más de 180 días se establecen como Ve | ncidos y no se muestran a los empleadores. Haga clic en el enl                                                                                                    | Crear un                    |
| Servicios Financieros                  |                                                                        |                                                   | 0 Registro(s) Encontrado                                                                                                    | DUOVO                       |
| Servicios para<br>Empleadores          |                                                                        | [ <u>Consejos para prez</u>                       | c șu résumé   Reactivar Todos Los Résumés Vencidos   Cart                                                                                                    | a de Prese<br>Bocumó        |
| Servicios para Veteranos               |                                                                        |                                                   |                                                                                                    | resume.                     |
| Servicios para los Jóvenes             |                                                                        |                                                   | Crear un Résumé nuevo                                                                                                    |                             |
|                                        |                                                                        | 6                                                 |                                                                                                    | www.careersourcebroward.coi |

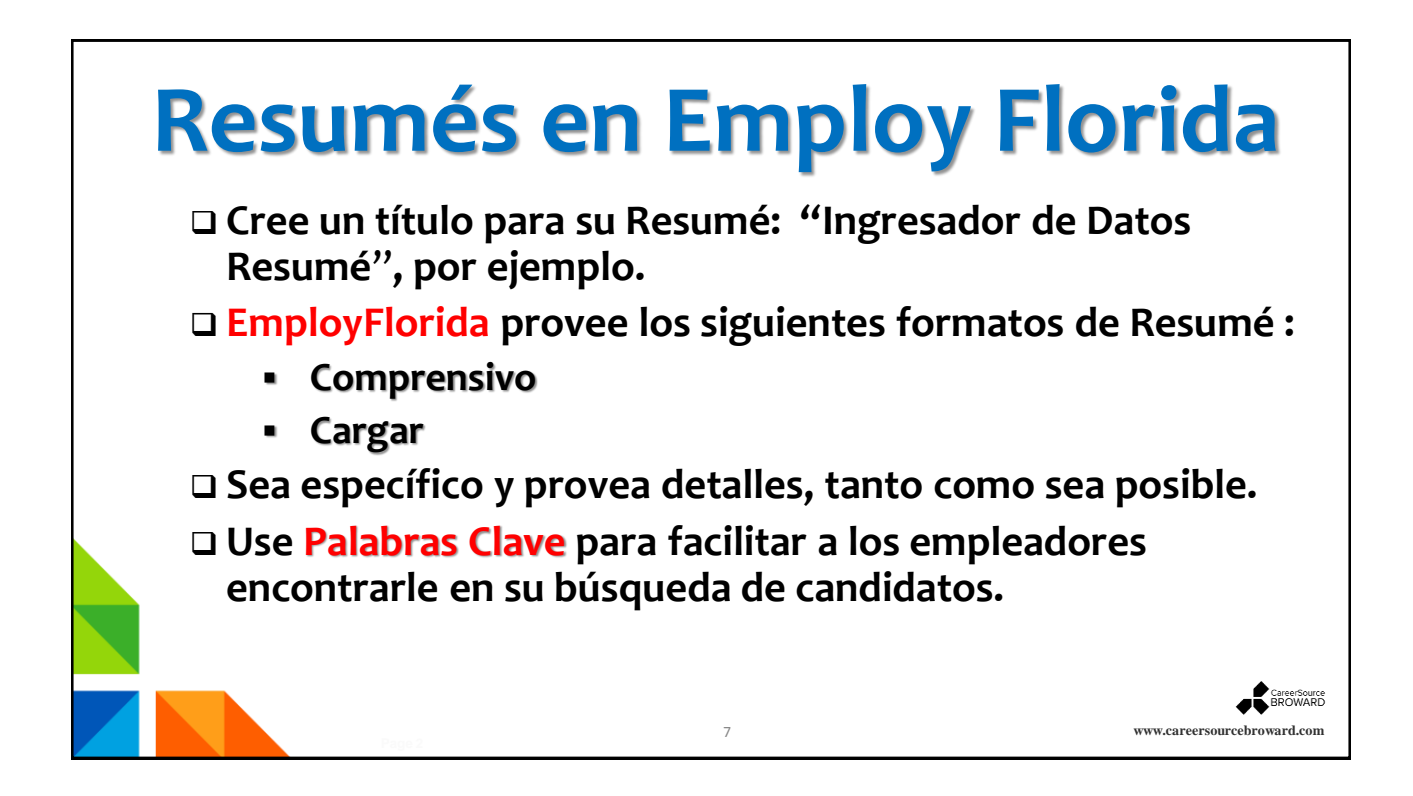

| Menú                                              | 🌪 Página Inicial 🛛 Ali Panel 🗘 Salir del Sistema 🌋 Servicios para Individuos 斗 Servicios para E                                                                                                    |                     |
|---------------------------------------------------|----------------------------------------------------------------------------------------------------|---------------------|
| ¿Cómo podemos<br>ayudarle?                        | Se recomienda que usted publique résumés en este sitio en Inglés. Los empleadores no esperan ver résumés en otro idio                                                                                                    |                     |
| Directorio de Servicios                           | Indica campos requendos.                                                                                                    |                     |
| Mis Recursos                                      | Si ha presentado una reclamación de beneficios de seguro de desempleo, se le REQUIERE que complete el proceso de creación de ré<br>su experiencia y sus preferencias de trabajo con ofertas de empleo.                             | El Llevenie         |
| 🖃 Menű Rápido                                     | Por favor, cree un résumé para completar su registro. Ahora le guiaremos por los pasos para crear un résumé profesional o una solic<br>principales empleadores en su área.                                                         | El Usuario          |
| Büsqueda de Empleo                                |                                                                                                    | completa la Socción |
| Constructor de Résumés                            | Nombre del Résumé                                                                                                    | completa la secció  |
| Mi Cartera                                        |                                                                                                    | Titula del Desumé   |
| <ul> <li>Servicios para<br/>Individuos</li> </ul> | "Título del Résumé:<br>Ingresador de Datos                                                                                                    | ittulo del Kesume   |
| Servicios de Carreras                             | Tenga En Cuenta: Puede que usted desee incluir palabras que destaquen sus habilidades, experiencia o especialidad. También, por favor, tenga en cuen<br>Por lo tanto, puede que usted quiera omitri información de identificación. | y selecciona        |
| Servicios Para Buscar<br>Empleo                   | Mostrar las Mejores Prácticas de Résumés                                                                                                    | Método de           |
| Servicios Educativos                              |                                                                                                    |                     |
| Servicios del Mercado<br>Laboral                  | Método de Creación de Résumés                                                                                                    | Creación de         |
| Servicios Comunitarios y<br>Beneficios            | Comprensivo     Construya su résumé utilizando un proceso paso a paso (cree su résumé desde el                                                                                                    | Resumé              |
| Servicios Financieros                             | principio).                                                                                                    | nesume.             |
| Servicios para<br>Empleadores                     | 28.0 minutol) estimadoj                                                                                                    |                     |
| Servicios para Veteranos                          | Cargar                                                                                                    |                     |
| Servicios para los Jóvenes                        | Adjunt un résumé existente en formato de Word o .PDF (ahorre tiempo utilizando su                                                                                                    |                     |
| Servicios para las Personas<br>de Edad            | resume exstente).<br>12 minutoji estimatoji                                                                                                    |                     |
| Servicios de<br>Discapacidades                    |                                                                                                    |                     |
|                                                   |                                                                                                    |                     |

## Disponibilidad del Resumé

| E Menú                                                                          | 🏘 Página Inicial 🛛 🙆 Mi Parel 🛛 🕀 Salri del Statema 🔒 Servicios para Endividaos – 👹 Servicios para Endividaos                                               |                             |
|---------------------------------------------------------------------------------|----------------------------------------------------------------------------------------------------|-----------------------------|
| <ul> <li>Mi Espacio de Trabajo</li> <li>Individual</li> <li>Mi Panel</li> </ul> | Por favor, indique si desea que su résumé esté disponible en línea.                                                                                         | Seleccionar la              |
| ¿Cómo podemos<br>ayudarle?                                                      |                                                                                                    | Disponibilidad              |
| Directorio de Servicios                                                         | Disponibilidad del Résumé                                                                                                    | del Resumé. Se              |
| Mis Recursos                                                                    | ¿Desea que su résumé esté disponible en línea para empleadores que deseen contratarle?                                                                      | recomienda                  |
| Menú Rápido                                                                     | Si. mi résumé estará disponible en línea para que empleadores lo vean.                                                                                      | que el Resumé               |
| Constructor de Résumés                                                          | O No, mi résume NO estara disponible en línea.                                                                                                    | esté disponible             |
| Mi Cartera                                                                      | Si selecciona No, usted seguirá estando disponible para solicitar trabajos que encuentre en línea usando su résumé. Sin embargo, los empleadores verificado |                             |
| Servicios para<br>Terdicidues                                                   | encontrarie.                                                                                                    | para que los                |
| Servicios de Carreras                                                           | Si selecciona Si, se le pedirá que ofrezca información sobre sus requisitos de trabajo para que los empleadores verificados puedan encontrativilmente su re | empleadores                 |
| Servicios Para Buscar<br>Empleo                                                 | << Regresa Próximo >>                                                                                                    | lo vean.                    |
| Servicios Educativos >                                                          |                                                                                                    |                             |
|                                                                                 |                                                                                                    |                             |
|                                                                                 |                                                                                                    | CareerSource<br>BROWARD     |
|                                                                                 | 9                                                                                                    | www.careersourcebroward.com |

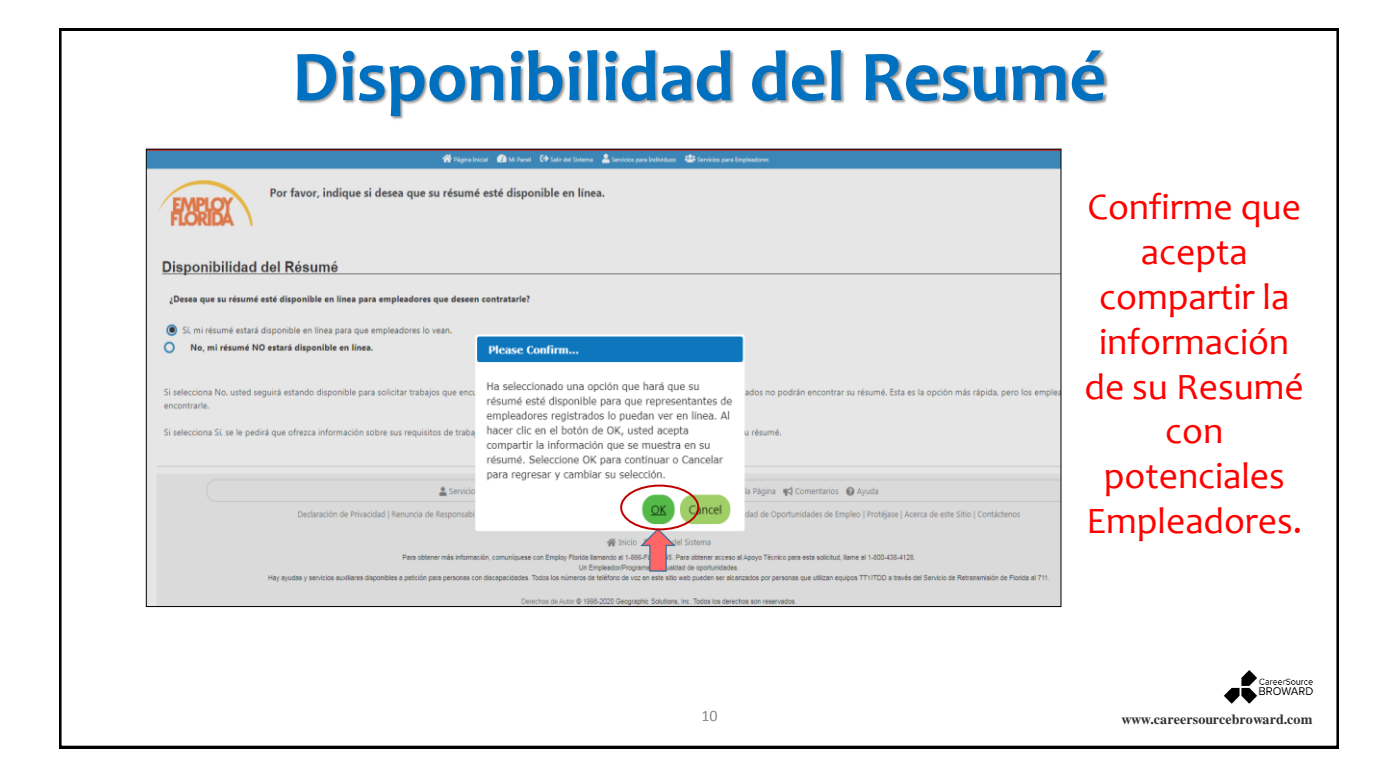

| <b>—</b>                                                                     | 📣 Daine Saint 🚺 16 David 🔂 Cale da Catavan 🙎 Caricina ann baileádan - 🔩 Caricina ann baileádan - 🔩 Caricina ann ba                                                                                                    |                                                                |
|------------------------------------------------------------------------------|----------------------------------------------------------------------------------------------------|----------------------------------------------------------------|
| Menú     Mi Espacio de Trabajo     Individual     Mi Panel     ¿Cómo podemos | Tigges local 2014 bord 12 Sair at Sama's pars locktdoor 24 Sarridos pars locktdoor 24 Sarridos pars lo | Seleccione como dese<br>que el sistema accese a                |
| ayudarle?                                                                    | Content Extraction                                                                                                    | contenido de su                                                |
| Mis Recursos                                                                 | Select nw you wish the system to access your résumé content:  Select normalisation de résumé (.docPDF)  Copiar y pegar el contenido de mi résumé.                                                                                                    | resume. Seleccione<br>como su resumé será                      |
| Constructor de Résumés                                                       | Visualización de Contenido                                                                                                    | presentado y                                                   |
| Mi Cartera                                                                   | ¿Desea que los empleadores vean su archivo de résumé existente (.doc, .PDF)?  ( Mostra <sup>2</sup> el contenido de mi résumé existente al abrir mi archivo de résumé existente (.doc, .PDF).  Uestrar el contenido de mi résumé extraido formateado en el sistema de Employ Florida.                                                                                                    | finalmente seleccione<br>verificará su<br>información inmediat |
| Servicios Educativos                                                         | Máta da da Francescián                                                                                                    | o posteriormente. Has                                          |
| Servicios del Mercado                                                        | Wetodo de Extraccion                                                                                                    | clic en <b>Próximo</b>                                         |
| Servicios Comunitarios y<br>Beneficios                                       | nemos extraino su nistoriai de empleo y de educación para que used pueda comparate de manera mas efectiva con los empleadores. ¿Como                                                                                                    | cire en <b>Froximo</b> .                                       |
| Servicios Financieros                                                        | 🚺 💽 NO revasaré mi historial de empleo y de educación extraído. Lo revisaré más tarde.                                                                                                    |                                                                |

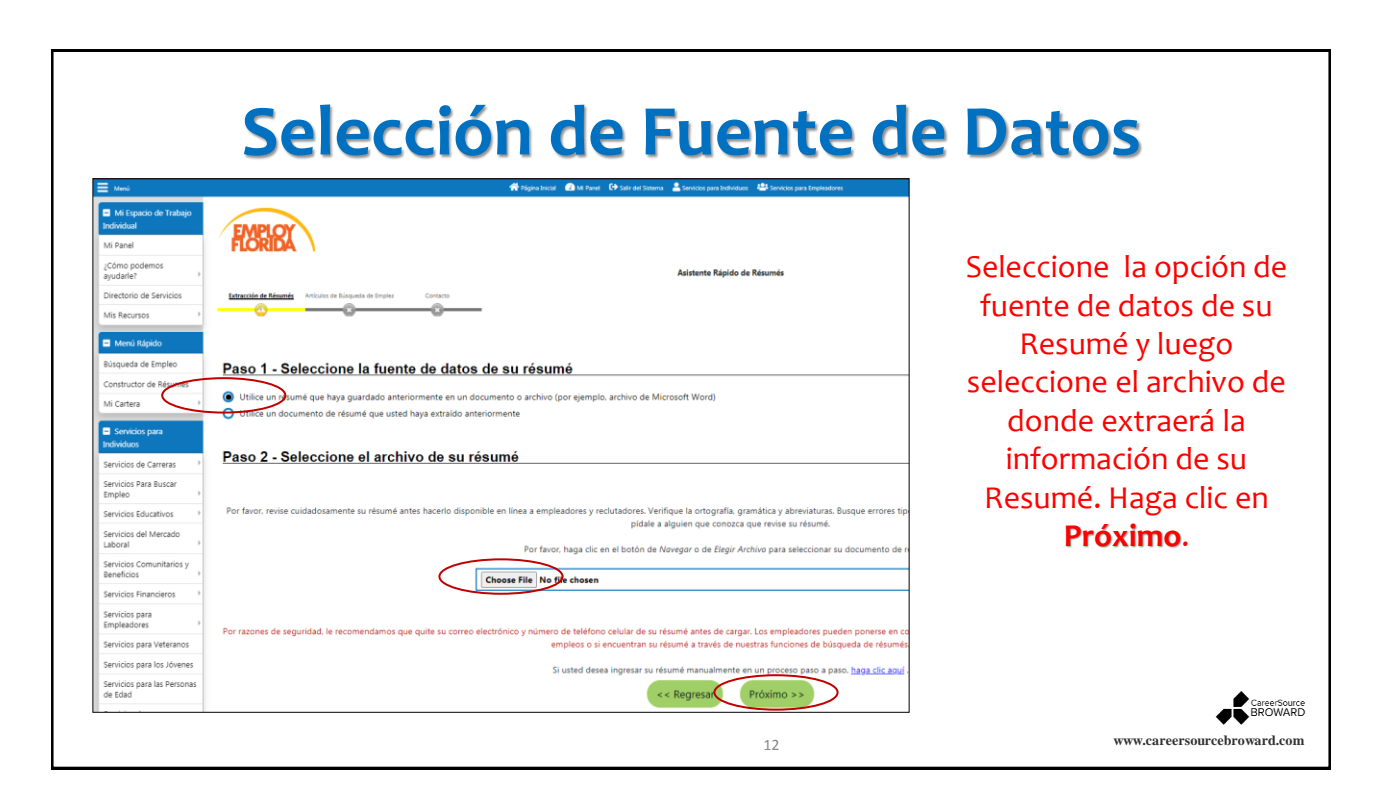

# Selección de Ubicación Deseada

| Menú                                | 🌴 Página Inicial 🕜 Mi Panel 🕒 Salir del Statema 🛔 Servicios para Individuos 斗 Servicios para Empleadores |                  | Seleccione la               |
|-------------------------------------|----------------------------------------------------------------------------------------------------|------------------|-----------------------------|
| Mi Espacio de Trabajo<br>Individual | Por favor, seleccione su lugar de trabajo deseado.                                                       |                  | Ubicación donde             |
| Mi Panel                            | FLORIDA                                                                                                  |                  | usted desea                 |
| ¿Cómo podemos<br>ayudarle?          | Asistente Rápido de Résumés                                                                              |                  | buscar empleo.              |
| Directorio de Servicios             | Entración de Résumés Artículos de Búsqueda de Empl Contacto                                              |                  | Puede efectuar              |
| Mis Recursos                        |                                                                                                    | 🚦 Para obtener a | combios con lo              |
| Menú Rápido                         | Para clasificar en cualquier columna, haga clic en el título de una columna.                             |                  | Campios com la              |
| Búsqueda de Empleo                  | <u>Ubicación Deseada</u>                                                                                 | Acción           | opción de Editar.           |
| Constructor de Résumés              | Broward County                                                                                           | Editar           | Una vez                     |
| Mi Cartera                          | Actualizar la información de historial personal                                                          |                  |                             |
| Servicios para<br>Individuos        | << Regresar Próximo >>                                                                                   |                  | seleccionada su             |
| 0                                   | ( ) regressi                                                                                             |                  | opción, haga clic           |
|                                     |                                                                                                    |                  | en <b>Próximo</b> .         |
|                                     |                                                                                                    |                  |                             |
|                                     |                                                                                                    |                  |                             |
|                                     |                                                                                                    |                  | CareerSource<br>BROWARD     |
|                                     | 13                                                                                                    |                  | www.careersourcebroward.com |

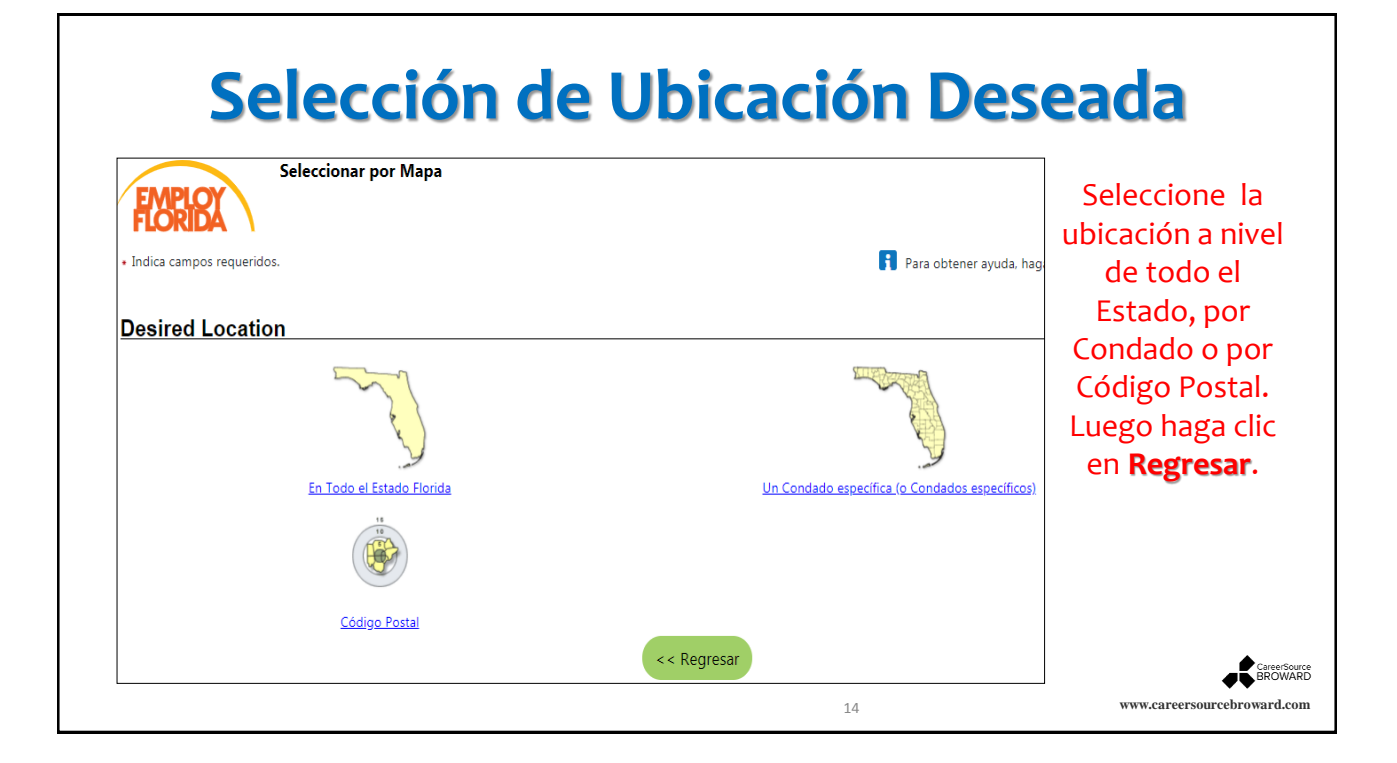

| Selección de Ocupación                                                            |                                                                                                    |                                                                             |  |  |
|-----------------------------------------------------------------------------------|----------------------------------------------------------------------------------------------------|-----------------------------------------------------------------------------|--|--|
| Mend  Mi Panel  Com podemos ayudale?  Directorio de Servicios  Mis Recursos       | Página kozai       M Maed       Sair del Sistema       Sairkotos para Englisadores         eccione su ocupación deseada.       Sairkotos para Englisadores         acupación, use el enlace de abajo.         Asistente Rápido de Résumés | Identifique su<br>ocupación al<br>presionar <b>Buscar</b><br>una Ocupación. |  |  |
| Mendi Răpido Buisqueda de Empleo Constructor de Résumés Mi Cartera Servicios para | que usted ha seleccionado en este sistema. De lo contrario, puede hacer clic en el enlace de Buscar una Oc                                                                                                    | Seleccione la<br>opción que<br>corresponde a su                             |  |  |
| Antes de abandonar es<br>página asegúrese de                                      | ta                                                                                                    | perfil y luego<br>presione<br><b>Próximo</b>                                |  |  |
| marcar la opción de<br>Actualizar la informacion<br>de trasfondo.                 | 5n                                                                                                    | Garee-Source<br>BROWARD<br>www.careersourcebroward.com                      |  |  |

|                                                                                                    | Salario Deseado                                                                                                    |                                                                                                    |
|----------------------------------------------------------------------------------------------------|----------------------------------------------------------------------------------------------------|----------------------------------------------------------------------------------------------------|
| Menú                                                                                                    | 🌴 Página Inicial 🔐 Mi Panel 🕒 Sair del Sotema 💄 Servicios para Individuos 斗 Servicios para Empleadores                                                                                                    |                                                                                                    |
| Mi Espacio de Trabajo<br>Individual Mi Panel (Cômo podemos<br>ayudarle? ) Directorio de Servicios Mis Recursos ) Mis Recursos ) Mis Recursos Mi Cartera Búsqueda de Empleo Constructor de Résumés Mi Cartera Mi Cartera Servicios para Individuos Servicios Para Buscar Empleo ) | Por favor, seleccione su salario deseado.<br>Pra ver una comparación del costo de vida o las tasas salariales del mercado laboral, use los enlaces de abajo.<br>Asistente Rápido de Résumés<br>Estraccio de Résumés<br>entre de Bioeneta de Empl<br>Indica campos requeridos.<br>Para obtener ayuda, haga clic en<br>Salario Deseado<br>Salario Deseado<br>Salario Deseado<br>Salario Deseado<br>Comparación del Costo de Vida   Ver los Indices de Salarios del Mercado Laboral para Técnicos y mecánicos de servicios automotores<br>Comparación del Costo de Vida   Ver los Indices de Salarios del Mercado Laboral para Técnicos y mecánicos de servicios automotores<br>Comparación del Costo de Vida   Ver los Indices de Salarios del Mercado Laboral para Técnicos y mecánicos de servicios automotores<br>Comparación del Costo de Vida   Ver los Indices de Salarios del Mercado Laboral para Técnicos y mecánicos de servicios automotores | Seleccione<br>su <b>Salario</b><br><b>Deseado</b><br>usando el<br>menú<br>desplegable<br>y presione el<br>botón<br><b>Próximo</b> . |
|                                                                                                    | 10                                                                                                    | CareerSource<br>BROWARD                                                                                                    |
|                                                                                                    | Page 2                                                                                                    | www.careersourcebrowaru.com                                                                                                    |

### Información del Perfil de Tipo de Trabajo Deseado

| 🗏 Menú                                 | 🇌 Fögina biscal 🛛 M Pane  🕀 Sall ode Steama 💄 Services para Individuos 🗳 Services para Empleadores 🛛 Bioqueto A                                                          |                             |
|----------------------------------------|----------------------------------------------------------------------------------------------------|-----------------------------|
| Mi Espacio de Trabajo<br>Individual    | Use este formulario para agregar, editar o eliminar los detalles de su tipo de trabajo deseado.                                                                          | Complete la información     |
| Mi Panel                               | FLORIDA \                                                                                                    |                             |
| ¿Cómo podemos<br>ayudarle?             | Asistente Rápido de Résumés                                                                                                    | Empleo Deseado.             |
| Directorio de Servicios                | Estanción de Résumés Artículos de Binopuela de Empl                                                                                                    | Categoría de                |
| Mis Recursos                           | Indica campos requendos.     Indica campos requendos.     Indica campos requendos.                                                                                       | Empleo Deseado              |
| Búsqueda de Empleo                     | Información del Partii de Nipo da Trabajo Deseado                                                                                                    | (EJ.: Regular)              |
| Constructor de Résumés                 |                                                                                                    | B Tiempo Completo           |
| Mi Cartera                             | *Título del perfil de este Profile 1                                                                                                    | o Tiempo Parcial            |
| Servicios para                         | deseado:                                                                                                    | A Horas de Trabajo          |
| Individuos                             | 👿 Este es su perfil predeterminado del Tipo de Trabajo Deseado.                                                                                                    | Deseadas                    |
| Servicios de Carreras                  |                                                                                                    | Deseauas                    |
| Servicios Para Buscar<br>Empleo +      | Categoría de Empleo Deseado                                                                                                    |                             |
| Servicios Educativos                   |                                                                                                    |                             |
| Servicios del Mercado<br>Laboral       | Kegular V                                                                                                    |                             |
| Servicios Comunitarios y<br>Beneficios | Tiempo Completo 3 Tiempo Completo (30 Horas o Más) •                                                                                                    |                             |
| Servicios Financieros                  |                                                                                                    |                             |
| Servicios para<br>Empleadores          | Horas de Trabajo Deseadas                                                                                                    |                             |
| Servicios para Veteranos               | *Marque cualquiera de los turnos que está disquesto a aceptar: 📝 Turno de Día 🗍 Turno de Tarde/Vespertino 🗍 Turno de Noche/Media Noche 🗍 Turno Ratativo 🗍 Turno Particlo |                             |
| Servicios para los Jóvenes             | () is generalmente no trabaja turnos, seleccione Turno de Dia.)                                                                                                    | CareerSource                |
|                                        | 17                                                                                                    | BROWARD                     |
|                                        | hafers T                                                                                                    | www.careersourcebroward.com |

#### Información del Perfil de Tipo de Trabajo Deseado

| of statistical   "Portrace, margue test disposible para trabajar:   "Social di   "Portrace, margue test disposible para trabajar:   "Social di   "Social di formancio   "Social di formancio                                                                                                    | 🔳 Menú                                               | 🐗 Página bricál 🛛 Mi Danal 🕞 Salir del Salerana 📥 Servicios para Individuos 🗯 Servicios para Empleadores                          |                             |
|----------------------------------------------------------------------------------------------------|------------------------------------------------------|----------------------------------------------------------------------------------------------------|-----------------------------|
| <ul> <li>Berndende de la grande de sidaque está dispende par trabajar:</li> <li>Conception de la grande de sidaque está dispende par trabajar:</li> <li>Conception de la grande de sidaque está dispende a trabajar:</li> <li>Conception de la grande de sidaque está dispende a trabajar:</li> <li>Conception de la grande de sidaque está dispende a trabajar:</li> <li>Conception de la grande de sidaque está dispende a trabajar:</li> <li>Conception de la grande de sidaque está dispende a trabajar:</li> <li>Conception de la grande de sidaque está dispende a trabajar:</li> <li>Conception de la grande de sidaque está dispende a trabajar:</li> <li>Conception de la grande de sidaque está dispende a trabajar:</li> <li>Conception de la grande de sidaque está dispende a trabajar:</li> <li>Conception de la grande de sidaque está dispende a trabajar:</li> <li>Conception de la grande de sidaque está dispende a trabajar:</li> <li>Conception de la grande de sidaque está dispende a trabajar:</li> <li>Conception de la grande de sidaque está dispende a trabajar:</li> <li>Conception</li> <li>Conception</li> <li>Conc</li></ul>         | de Edad                                              |                                                                                                    | Complete la información     |
| Number of sevice   Sevice for one   Sevice for   Sevice for   Network   Sevice for   Network   Sevice for   Network   Sevice for   Sevice for    Sevice for   Sevice for <td>Servicios de<br/>Discapacidades</td> <td>*Por favor, marque los días que está disponible para trabajar: 📋 domingo 🗹 lunes 🗹 martes 🗹 miércoles 🗹 jueves 🗹 viernes 🗋 sabado</td> <td>requerida:</td>                                                                                                    | Servicios de<br>Discapacidades                       | *Por favor, marque los días que está disponible para trabajar: 📋 domingo 🗹 lunes 🗹 martes 🗹 miércoles 🗹 jueves 🗹 viernes 🗋 sabado | requerida:                  |
| Interdection   Brington   Sector   Constancion   Constancion <tr< td=""><td>Farmworker Services</td><td>Visia Deseado</td><td>Días que está</td></tr<>                                                                                                    | Farmworker Services                                  | Visia Deseado                                                                                                    | Días que está               |
| <ul> <li>Severe to powerte por Personal of the dispussion of the set of the set of the s</li></ul>         | Entrenamiento en el Lugar<br>de Empleo               |                                                                                                    | disponible a trabajar.      |
| <ul> <li>Markenome</li> <li>Percentaje de tiempo<br/>gue está dispuesto a<br/>vija:</li> <li>Constancione</li> <li>Constancione</li> <li>Con</li></ul> | Servicios Provistos por<br>Personal                  | ¿Está dispuesto a Ninguno Seleccionado ▼ 6                                                                                        | 6 Disponibilidad a          |
| <ul> <li>Ordes devices a vigar:</li> <li>Ordes devices a vigar:</li> <li>Ordes devices a vigar</li></ul>         | Más Recursos                                         | Porcentale de tiempo                                                                                                    | viaiar.                     |
| Cento de Connuccedored   Cento de Connuccedored   Cento de Addensia   Cento de Addensia   Cento de Ide Idensia   Cento de Ide Idensia   Cento de Ide Idensia   Cento de Ide Idensia   Cento de Ide Idensia                                                                                                    | Otros Servicios                                      | que está dispuesto a                                                                                                    | Porcentaie de               |
| Cetto de Citas   Cetto de Auternaia   Cetto de Auternaia   Cento de Auternaia   Cento de Auternaia   * Étá dispuesto a reubicarar?   reubicaras?   * Cetto de Statistica   * Etá dispuesto a   * Etá dispuesto a   * Etá disp                                                                                                    | Centro de Comunicaciones <sup>5</sup>                | viojai.                                                                                                    |                             |
| Certo de Additerio       ReuDicacion/ irabajo desde el Hogar         *:Etá dispuesto a       *:Etá dispuesto a reubicarne       3         *:Etá dispuesto a       *:Etá dispuesto a teletrabajar       3         *:Etá dispuesto a       *:Etá dispuesto a teletrabajar       3         *:Etá dispuesto a       *:Etá dispuesto a teletrabajar       3         *:Etá dispuesto a       *:Etá dispuesto a teletrabajar       3         *:Etá dispuesto a       *:Etá dispuesto a teletrabajar       3         *:Etá dispuesto a       *:Etá dispuesto a teletrabajar       3         *:Etá dispuesto a       *:Etá dispuesto a teletrabajar       3         *:Etá dispuesto a       *:Etá dispuesto a teletrabajar       3         *:Etá dispuesto a       *:Etá dispuesto a teletrabajar.       3         Carger un Documento       Cuargura información adicional sobre el tipo de trabajo que desex:       3         Agunas de las eliquetas HTML, como los videos incrutados, no están permitidas en este cuadro de texto y no se guardarán.       4         (Insertar Texto General de Ejemplo   Eorrar Texto ]       4         Guardar       ancelar         (Insertar Texto General de Ejemplo   Eorrar Texto ]       4         Guardar       16                                                                                                    | Centro de Citas 🔹 🕨                                  |                                                                                                    | tiempo que esta             |
| <ul> <li>Cento de Apendiage</li> <li>* ¿Etá dispuesto a reubicarre</li> <li>* Cento de Apendiage</li> <li>* ¿Etá dispuesto a reubicarre</li> <li>* ¿Etá dispuesto a reubicarre</li> <li>* ¿Etá dispuesto a reubicare<td>Centro de Asistencia 🔶</td><td>Reubicación/ Trabajo desde el Hogar</td><td>dispuesto a viajar</td></li></ul>                                                                                                    | Centro de Asistencia 🔶                               | Reubicación/ Trabajo desde el Hogar                                                                                               | dispuesto a viajar          |
| Encuent de Statistición<br>d'Client       reubicarse? <sup>*</sup> (Erá dispuesto a<br>teletrabajar)        No estoy dispuesto a teletrabajar <sup>•</sup> (Erá dispuesto a<br>teletrabajar) <sup>•</sup> (Erá dispuesto a<br>teletrabajar) <sup>•</sup> (Erá                                                                                                    | Centro de Aprendizaje                                | '¿Está dispuesto a No estoy dispuesto a reubicarme 👻 👔                                                                            | 🔞 Está dispuesto a          |
| * <u>tels dispuesto a teletrabajar</u><br>Ver Mes Documento<br><u>Descripción</u><br><u>Descripción</u><br><u>Cualquier información adicional sobre el tipo de trabajo que deses</u><br>Algunas de las etiquetas HTML como los videos incrutados, no están permitidas en este cuadro de texto y no se guardaria.<br>[Insertar Texto General de Ejemplo   Borrar Texto ]<br><u>Guardar</u> <u>Ancelar</u>                                                                                                    | Encuesta de Satisfacción<br>del Cliente              | reubicarse?                                                                                                    | reubicarse.                 |
| Ver Ms Bocumento       Cargar un Documento       Celetrabajar.         Sceneer un Documento       Cualquier información adicional sobre el tipo de trabajo que desas:       Algunas de las eliquetas HTML, como los videos incrustados, no estan permitidas en este cuadro de testo y no se guardarán.       Insertar Testo General de Ejempio (Borrar Testo)         Guardar       Insertar Testo General de Ejempio (Borrar Testo)       Insertar Testo General de Ejempio (Borrar Testo)                                                                                                    | <ul> <li>Administración de<br/>Documentos</li> </ul> | *¿Está dispuesto a teletrabajar • 9                                                                                               | O Está dispuesto a          |
| Cusper un Documento       Descripción         Econear un Documento       Cualquier información adicional sobre el tipo de trabajo que deses:         Algunas de las efiquetas HTML, como los videos incrustados, no están permitidas en este cuadro de texto y no se guardarán.       Insertar Texto General de Ejempio [Borrar Texto]         Guardar       Insertar Texto General de Ejempio [Borrar Texto]       Encensor                                                                                                    | Ver Mis Documentos                                   |                                                                                                    | teletrabajar.               |
| Escenear un Documento Cualquier Información adicional sobre el tipo de trabajo que deses: Algunas de las eliquetas HTML, como los videos incrustados, no están permitidas en este cuadro de texto y no se guardarán.  (Insertar Texto General de Jjempilo   Borrar Texto ]  (Guardar Jancelar                                                                                                    | Cargar un Documento                                  | Descripción                                                                                                    |                             |
| Algunas de las etiquetas HTML, como los videos incrustados, no están permitidas en este cuadro de texto y no se guardarán.  [Insertar Texto General de Sjemplo   Borrar Texto ]  [Guardar Jancelar ]                                                                                                    | Escanear un Documento                                | Cualquier información adicional sobre el tipo de trabajo que desea:                                                               |                             |
| Insertar Texto General de Ejemplo   Borrar Texto  <br>Guardar Bencelar                                                                                                    |                                                      | Algunas de las etiquetas HTML, como los vídeos incrustados, no están permitidas en este cuadro de texto y no se guardarán.        |                             |
| Insertar Texto General de Ejemplo   Borrar Texto  <br>Guardar Jencelar                                                                                                    |                                                      |                                                                                                    |                             |
| Insertar Texto General de Ejempio I Borrar Texto ]                                                                                                    |                                                      |                                                                                                    |                             |
| Guardan Jancelan                                                                                                    |                                                      | [ Insertar Texto General de Ejemplo   Borrar Texto ]                                                                              |                             |
|                                                                                                    |                                                      | Guardar Jancelar                                                                                                    | CareerSource                |
| 10 www.cateersourcebroward.com                                                                                                    | L                                                    | 18                                                                                                    | www.careersourcebroward.com |

#### Información del Tipo de Trabajo Deseado 🗌 Página Inicial 🛛 Mi Panel 🕞 Salir del Sistema 💄 Servicios para Individuos 🛛 🐸 Servicios E Man 😑 Mi Espacio de Trabajo Utilice esta página para agregar, editar o eliminar su tipo de trabajo deseado. Individual Después de **EMPLO** FLORID Para agregar un nuevo tipo de trabajo, use el enlace de Agregar Nuevo Perfil de abajo. Mi Panel asegurarse ¿Cómo podemos Asistente Rápido de Résumés yudarle? que todo Directorio de Servicios mé: Artículos de Búsqueda de Empl . -0-Mis Recursos está 🚦 Para obtener ayuda, haga clic en el ícono del signo de informac 🖃 Menú Rápida correcto, Búsqueda de Empleo Tipo de Trabajo Deseado Constructor de Résumés presione Perfil Empleo Deseado Tiempo Completo/Tiempo Parcial Turno(s) Días Disponible Reubicación . Ieletrabaix Perfil Predeterminado Mi Cartera Próximo>>. Résum Servicios para ndividuos Profile 1 Regular Tiempo Completo Dia Mar, Mié, Jue, Vie, Sáb No Dispuesto a Reubicarse No Dispuesto a Teletrabajar . Editar | Eliminar 🛛 🔍 ervicios de Carreras

[ Agregar Perfil Nuevo

<< Regresar Próximo >>

Servicios Para Buscar

Servicios Educativos

# Información de Licencia de Conducir

19

| 📃 Menú 🗌 👘 Página briciał 🖉                                                                     | vli Panel 🛛 🕀 Salir del Sistema 🔹 Servicios para Individuos 🛛 🚢 Servicios para Empleadores |                             |
|-------------------------------------------------------------------------------------------------|--------------------------------------------------------------------------------------------|-----------------------------|
| Mi Panel     Mi Panel     Mi Panel                                                              | u Licencia de Conducir abajo.                                                              | Crear su perfil             |
| ¿Cámo pademos<br>øyudarle? >>                                                                   | Asistente Rápido de Résumés                                                                | incluye identificar         |
| Directorio de Servicios Estración de Résumés Antículos de Búsqueda de Empl Contacto             |                                                                                            | su <b>Información</b>       |
| Mis Recursos   Indica campos requeridos.                                                        | 🚦 Para                                                                                     | obtener ayut de Licencia de |
| Menci Rapido     Rúsqueda de Empleo     Información de Licencia de Conducir                     |                                                                                            | Conducir                    |
| Constructor de Résumés<br>Mi Cartera<br>licencia de conducir<br>Si O No                         |                                                                                            | incluyendo                  |
| Servicios para     Individuos                                                                   |                                                                                            | Estado<br>Expedidor y Tipo  |
| Senvicios de Cameras ><br>Senvicios Para Buscar<br>Empleo -<br>Empleo -<br>Estados Unidos:      |                                                                                            | de Licencia de              |
| Servicios del Mercado<br>Laboral                                                                |                                                                                            | Conducir.                   |
| Senicios Comunitarios y<br>Beneficios * Tipo de Licencia de<br>Conducir: Ninguno Seleccionado • |                                                                                            |                             |
| Page 2                                                                                          | 20                                                                                         | www.careersourcebroward.com |

CareerSource BROWARD

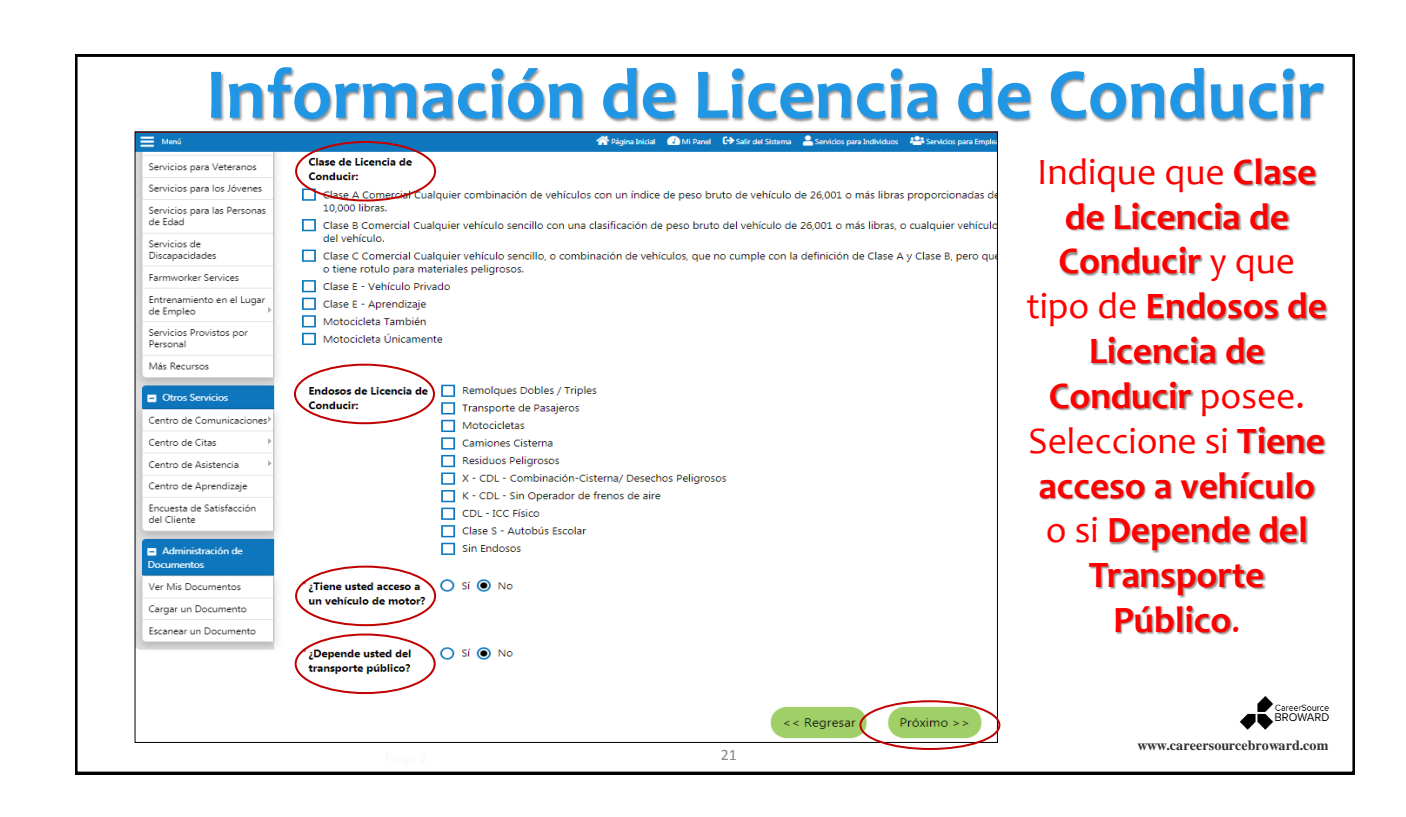

### Información Adicional para Empleador

| ∃ Menú                                                                     | 👘 Najera hicat 🕐 Mi Farri - 🕒 Sar del Satura - 🛓 Sarricito para Individuos - 🍱 Sarricito para Englisadores                                                                                                    | Complete la                      |
|----------------------------------------------------------------------------|----------------------------------------------------------------------------------------------------|----------------------------------|
| <ul> <li>Mi Espacio de Trabajo<br/>Individual</li> <li>Mi Panel</li> </ul> | Por favor, ingrese su Autorización de Seguridad, Idioma y Dominio y Velocidad de Mecanografía abajo.                                                                                                    | siguiente                        |
| ¿Cómo podemos<br>ayudarle? →                                               | Asistente Rápido de Résumés                                                                                                    | información                      |
| Directorio de Servicios                                                    | Eroscón de Naumán Anticular de Búggarda de Engl                                                                                                    |                                  |
| Mis Recursos                                                               | 🚹 Para obtener ayuda, haga clic en el ícono del signi                                                                                                    | requerida:                       |
| Menú Rápido     Búsqueda de Empleo                                         |                                                                                                    | Autorización                     |
| Constructor de Résumés                                                     | Autorización de Seguridad                                                                                                    |                                  |
| Mi Cartera                                                                 | ¿Cuál es su<br>Autorización de No Autorización                                                                                                    | de Seguridad                     |
| <ul> <li>Servicios para<br/>Individuos</li> </ul>                          | Seguridad actual?                                                                                                    | <ul> <li>Idiomas y</li> </ul>    |
| Servicios de Carreras >                                                    | Idioma v Dominio                                                                                                    | Dominio                          |
| Servicios Para Buscar<br>Empleo                                            |                                                                                                    |                                  |
| Servicios Educativos                                                       | Ernstel Size State Size                                                                                                    | <ul> <li>Velocidad de</li> </ul> |
| Servicios del Mercado<br>Laboral                                           | Lawesta Lawesta | Escritura                        |
| Servicios Comunitarios y<br>Beneficios >>                                  |                                                                                                    |                                  |
| Servicios Financieros >                                                    | Velocidad de Escritura                                                                                                    | Cuando complete                  |
| Servicios para<br>Empleadores                                              | Velocidad de Escritura                                                                                                    | la información.                  |
| Servicios para Veteranos                                                   |                                                                                                    |                                  |
| Servicios para los Jóvenes                                                 | << Regresar Proximo >>                                                                                                    | presione                         |
|                                                                            |                                                                                                    | Próximo>>.                       |
|                                                                            | 22                                                                                                    | www.careersourcebroward.com      |

|                                                                      |                                                          | Educación                                                                                                    |                      |
|----------------------------------------------------------------------|----------------------------------------------------------|----------------------------------------------------------------------------------------------------|----------------------|
| Menú                                                                 |                                                          | 🏶 Página Inicial 🕜 Mi Panel 🕞 Salir del Sistema 💄 Servicios para Individuos 斗 Servicios para Empleadores                                                                                                    |                      |
| Mi Espacio de Trabajo<br>Individual<br>Mi Papel                      | EMPLOY                                                   | Utilice esta página para ver, editar o agregar su Educación y Entrenamiento.                                                                                                    |                      |
| ¿Cómo podemos<br>ayudarle?                                           |                                                          | Constructor de Carga de Résumés                                                                                                    | Información de       |
| Directorio de Servicios<br>Mis Recursos                              | Extracción de Résumés Artículos :                        | Kalanda Genetic Energie     Kalande Cresticatione Englis     Kalande Franke     Kalande Franke     Kala | Educación y          |
| Menú Rápido Búsqueda de Empleo                                       | Indica campos requencios                                 |                                                                                                    | Entrenamiento es     |
| Constructor de Résumés                                               | Educación y Ent                                          | renamiento                                                                                                    | ovtroído dol Dooumó  |
| Mi Cartera >                                                         | No complete para niveles                                 | de educación de menos de Escuela Secundaria o Diploma de Equivalencia de la Escuela Secundaria. Certificaciones y Lic                                                                                                    | extraida del Resume. |
| <ul> <li>Servicios para</li> <li>Individuos</li> </ul>               | *Nivel de Cualificación:                                 | Diploma de Escuela Secundaria                                                                                                    | Si hay información   |
| Servicios de Carreras 🔹 🕨                                            | <sup>•</sup> Curso de Estudio:                           | High School Diploma                                                                                                    | incomplete esta corá |
| Servicios Para Buscar<br>Empleo                                      | Clasificación del<br>Programa de<br>Educación            | Seleccionar Clasificación del Programa de Educación                                                                                                    |                      |
| Servicios Educativos 💛                                               | Educación:                                               |                                                                                                    | identificada en      |
| Servicios del Mercado<br>Laboral                                     | *Institución Emisora:                                    | McArthur High School                                                                                                    | ROJO Efectúe las     |
| Servicios Comunitarios y<br>Beneficios                               | Ciudad:                                                  | Hollywood                                                                                                    |                      |
| Servicios Financieros                                                | Estado / Provincia (de                                   | Florida 👻                                                                                                    | correcciones         |
| Servicios para<br>Empleadores                                        | la Institución):<br>País (de la Institución):            | Estados Unidos 🗸                                                                                                    | necesarias           |
| Servicios para Veteranos                                             |                                                          |                                                                                                    | necesarias.          |
| Servicios para los Jóvenes<br>Servicios para las Personas<br>de Edad | ¿Está usted Asistiendo a<br>esta Escuela<br>Actualmente? | 🔘 Sí 💿 No                                                                                                    | CareerSource         |
|                                                                      |                                                          |                                                                                                    |                      |

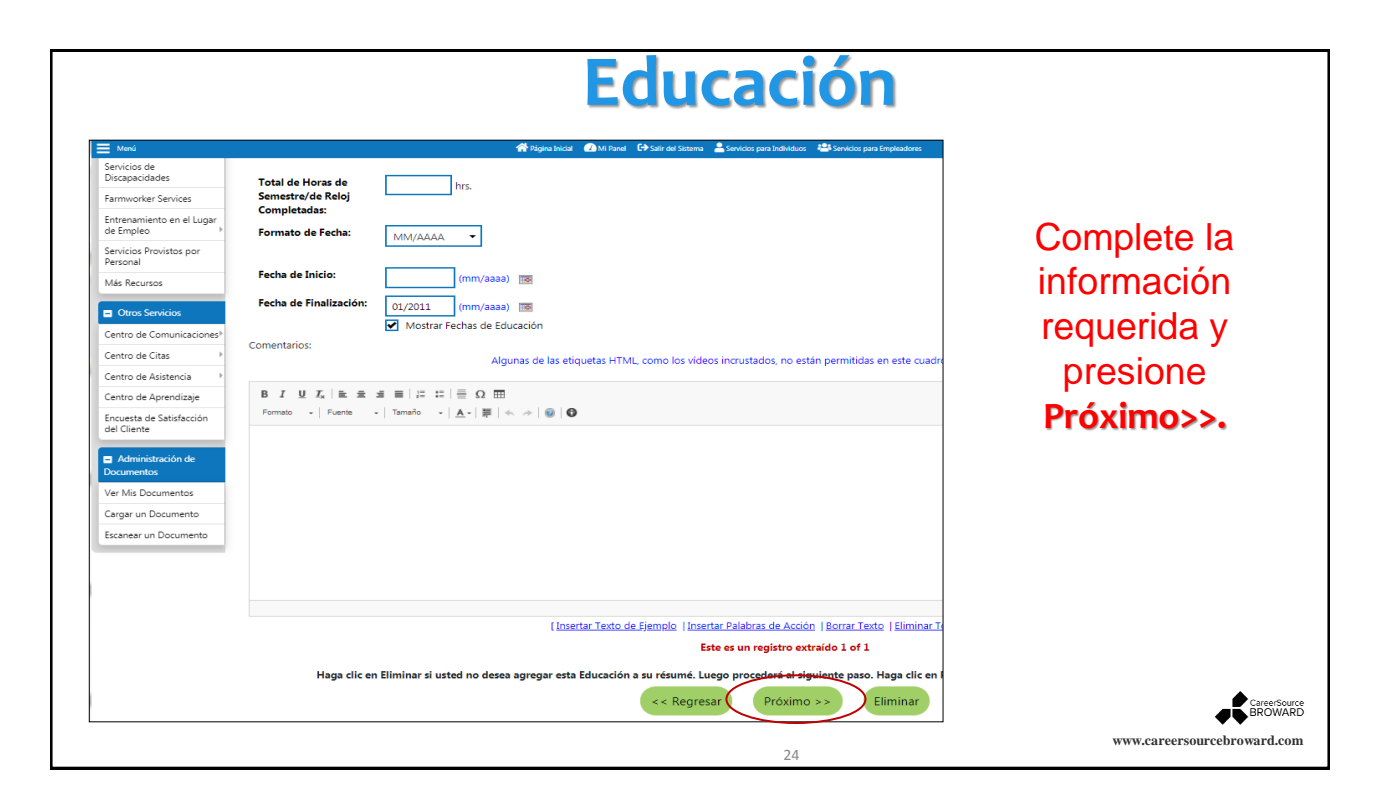

|                                                                                                    | Ed                                                                         | ucació                                                                                                 | on y E                                                                                                    | intre                                                                                                    | nan                                 | nie                               | nto                                                         |
|----------------------------------------------------------------------------------------------------|----------------------------------------------------------------------------|----------------------------------------------------------------------------------------------------|----------------------------------------------------------------------------------------------------|----------------------------------------------------------------------------------------------------|-------------------------------------|-----------------------------------|-------------------------------------------------------------|
| tred     tend     tend     for Especia de Trabajo     Individual     Mi Panel     (Cómo podemos     ayudarle?     )     Directorio de Servicios     Mis Recursos     Mis Recursos     Mis Recursos | Utilice esta pág<br>Ecosobre a Revee Accute de Ruqueta de Errere           | Angenatical Otto Native Chain edisor<br>na para ver, editar o agregar su Ec<br>Educción<br>Centracione | m Sonice per Judidee Sonice<br>ducación y Entrenamiento.<br>Constructor de Carga de Résumés<br>Emple Habildade de Trata | par Engladores<br>10 Habilidades y Herraniterza Técn Coros<br>10 Técnic de la construcción de la construcción<br>10 Técnic de la construcción de la construcción de la construcción<br>10 Técnic de la construcción de la construcción de | sco Refer<br>tener ayuda, haga clic | ncias<br>en el ícono del signo de | Cuando su<br>información de<br>Educación y<br>Entrenamiento |
| Servicios para                                                                                                    | Educación y Entrenamiento<br>Calificación<br>Dioloma de Escuela Secundaria | Institución Emisora<br>McArthur High<br>School                                                         | Ubicación<br>Hollywood, FL                                                                                              | Fecha de Finalización<br>01/2011                                                                                                    | Acción<br>Editar<br>Eliminar        | Mostrar en Ré                     | esté completa y<br>correcta, haga<br>clic en                |
| Servicios de Carreras  Servicios Para Buscar Empleo Servicios Educativos  Servicios del Mercado                                                                                                    |                                                                            |                                                                                                    | Agregar Historial de Educación Nue                                                                                      |                                                                                                    |                                     |                                   | Proximo>>.                                                  |
| Laura ,                                                                                                    |                                                                            |                                                                                                    | 25                                                                                                    |                                                                                                    |                                     |                                   | www.careersourcebroward.com                                 |

| Cer                                                                                                    | tificaciones                                                                                                    |                                                                                                    |
|----------------------------------------------------------------------------------------------------|----------------------------------------------------------------------------------------------------|----------------------------------------------------------------------------------------------------|
| Mod       Model         Model       Utilice esta página para ver, edit         Model       Como podernos         gudadie*       Executos e Maneria         Directorio de Servicios       Indica campos requeridos.         Mema Ragisão       Indica campos requeridos.         Servicios para       Indica campos requeridos.         Otros Servicios       Certificado / Licenciar         Otros Servicios       Servicios prasitivador em Singuista de Engla         Mumi Ragisão       Certificado / Licenciar         Administración de Documento:       Mutomechanic Tec         Tipo de Certificado/Licencia:       Servicios         Tipo de Certificado/Licencia:       Or/2012         Tipo de Certificado/Licencia:       Or/2012         Tipo de Certificado/Licencia:       Or/2012         Ciudad:       Tipoida | A Nara C ten da Gazara A Servicion para locadora A Servicion para locadora a Servicion para locadora para locadora de la caracita de la caracita de la c | <b>Certificaciones</b><br>deben ser<br>identificadas. Si<br>selecciona esta<br>opción, la <b>Fecha</b><br><b>de Finalización</b><br>debe ser<br>completada. De<br>otra forma pase |
| *País: Estados Unidos •                                                                                                    | Este es un registro de Certificado 1 of 2                                                                                                    | opción.                                                                                                    |
| Haga clic en Eliminar si usted no desea agregar este C                                                                                                    | ertificado a su résumé. Luego procederá al siguiente paso. Haga clic en Próximo<br><< Regresar Próximo >> Eliminar 26                                                                                                    | www.careersourcebroward.com                                                                                                    |

|                                                                                                    | Empleo                                                                                             |                                                                                                    |
|----------------------------------------------------------------------------------------------------|----------------------------------------------------------------------------------------------------|----------------------------------------------------------------------------------------------------|
|                                                                                                    |                                                                                                    | Historial de <b>Empleo</b><br>debe ser ingresado si<br>el usuario desea que<br>EmployFlorida<br>procese solicitudes<br>de empleo. La mayor<br>parte de la<br>información es<br>extraída del Resumé,<br>sin embargo, alguna<br>información adicional<br>puede requerir que |
| Por favor, ingrese un titulo de trabajo abajo para este historial de en<br>trabajo en la lista, selecciónelo.<br>*Título del !!<br>Trabajo: | mpleo. Mientras está ingresando el título del trabajo, puede que vea una lista de títulos de traba | sea ingresada<br>manualmente.                                                                                                    |
| Page 2                                                                                                    | 27                                                                                                 | www.careersourcebroward.com                                                                                                    |

|                                                                                                    | Empleo (cont                                                                                                    | .)                          |
|----------------------------------------------------------------------------------------------------|----------------------------------------------------------------------------------------------------|-----------------------------|
| Knot      Coupación      No pudinos sugerir ocupaciones b      'Título de la      Ocupación:      Código de      Ocupación:      Tienpo completo o parcial:     Salario:     Salario:     Salario:     Salario:     Salario:     Salario:     Actualmente Empleado:     'Motivo de Separación:     Información adicional sobre el      motivo de la separación:     'Último día trabajado:      Duración del Empleo: | Regular   Tempo Completo (30 Horas o Más)   Ninguno Seleccionado   Ninguno Seleccionado   Ninguno Seleccionado   Ninguno Seleccionado   Ninguno Seleccionado   Ninguno Seleccionado   Ninguno Seleccionado   Imaximum 120 caracteres)   Ox/01/2013   Imaximum 120 caracteres)   Ox/01/2013   Imaximum 120 caracteres)   Ox/01/2013   Imaximum 120 caracteres)   Ox/01/2013   Imaximum 120 caracteres)   Ox/01/2013   Imaximum 120 caracteres)   Ox/01/2013   Imaximum 120 caracteres)   Ox/01/2013   Imaximum 120 caracteres)   Ox/01/2013   Imaximum 120 caracteres)   Ox/01/2013   Imaximum 120 caracteres)   Ox/01/2013   Imaximum 120 caracteres)   Ox/01/2013   Imaximum 120 caracteres)   Ox/01/2013   Imaximum 120 caracteres)   Imaximum 120 caracteres)   Imaximum 120 caracteres)   Imaximum 120 caracteres)   Imaximum 120 caracteres)   Imaximum 120 caracteres)   Imaximum 120 caracteres)   Imaximum 120 caracteres)   Imaximum 120 caracteres)   Imaximum 120 caracteres)   Imaximum 120 caracteres)   Imaximum 120 caracteres)   Imaximum 120 caracteres)   Imaximum 120 caracteres) | <text></text>               |
| Page                                                                                                    | 28                                                                                                    | www.careersourcebroward.com |

|      |                                                                                                    | Empleo (cont.)                                   |                                                                                                    |
|------|----------------------------------------------------------------------------------------------------|--------------------------------------------------|----------------------------------------------------------------------------------------------------|
| Medi | Duración del Empleo:<br>* Responsabilidades del Trabajo<br>Use esta sección para describir sus<br>Algunas de las etiquetas HTML, co<br>B I U I, i te te si te<br>Formato -   Fuerte -   Tem<br>(Insertar la Descripción O | <ul> <li>Africa bicki          M Farmi</li></ul> | Ingrese las<br><b>Responsabilidades</b><br><b>del Trabajo</b> , luego<br>presione<br><b>Próximo&gt;&gt;.</b> |
|      |                                                                                                    | << Regresar Próximo >> Eliminar                  | CareerSource<br>BROWARD                                                                                      |
|      |                                                                                                    | 29                                               | www.careersourcebroward.com                                                                                  |

# Historial de Empleo

| Menú                            |                                         | 4                         | Página Inicial 🕢 Mi Panel 🕞 Salir d | del Sistema 🛛 🐣 Servicios para Ini | ividuos — 🚢 Servicios pa | a Empleadores                   |                     |                 | Búsqueda Rá                |
|---------------------------------|-----------------------------------------|---------------------------|-------------------------------------|------------------------------------|--------------------------|---------------------------------|---------------------|-----------------|----------------------------|
| yudarle?                        |                                         |                           |                                     | Constructor de                     | arga de Résumés          |                                 |                     |                 |                            |
| Directorio de Servicios         | Extracción de Résumés Artículos de Búso | queda de Emplez Educación | Certificaciones                     | Empleo                             | Habilidades de Trabajo   | Habilidades y Herramientas Técn | Contacto            | Referencias     |                            |
| Menú Rápido                     |                                         |                           |                                     |                                    |                          | R                               | Para obtener ayuda, | haga clic en el | ícono del signo de informa |
| úsqueda de Empleo               | Historial de Empleo                     | )                         |                                     |                                    |                          |                                 |                     |                 |                            |
| onstructor de Résumés           |                                         |                           |                                     |                                    |                          |                                 |                     |                 |                            |
| /i Cartera →                    | Nombre de la Empresa                    | Ubicación                 | т                                   | ítulo del Trabajo (Ocuj            | ación)                   |                                 |                     | Acción          | Mostrar en el Résumé       |
| Servicios para<br>Idividuos     | Hollywood Honda                         | Hollywood, FL             | Auto Mechanic Tech (Técnic          | os y mecánicos de servi            | cios automotores)        | 01/01/2                         | 020 - presente      | Editar          | 2                          |
| ervicios de Carreras 🕑          | Mazda of Miramar                        | Miramar, FL               | Auto Mechanic Tech (Técnic          | os y mecánicos de servi            | cios automotores)        | 01/01/20                        | 17 - 12/31/2019     | Editar          | •                          |
| ervicios Para Buscar<br>mpleo F |                                         |                           |                                     |                                    |                          |                                 |                     | Eliminar        |                            |
| rvicios Educativos              | Hyundai of Miramar                      | Miramar, FL               | Mechanic Tech (Técnicos y r         | mecánicos de servicios a           | utomotores)              | 01/01/20                        | 16 - 12/31/2016     | Editar          | 8                          |
| ervicios del Mercado<br>Iboral  |                                         |                           |                                     |                                    |                          |                                 |                     | Eliminar        |                            |
| rvicios Comunitarios y          | Toyota of Wisconsin                     | Madison, WI               | Auto Mechanic Tech (Técnic          | os y mecánicos de servi            | cios automotores)        | 01/01/20                        | 15 - 12/31/2015     | Editar          | •                          |
|                                 | vaz todo c                              | Histor                    | ial                                 |                                    |                          |                                 |                     | Eliminar        |                            |
|                                 |                                         |                           | hanic Tech (Técnic                  | os y mecánicos de servi            | cios automotores)        | 01/01/20                        | 13 - 01/01/2015     | Editar          | •                          |
|                                 | e Empleo l                              | na sido                   |                                     |                                    |                          |                                 |                     | Eliminar        |                            |
| Brvicios                        |                                         |                           |                                     | 🛤 🍕 Página                         | 1 🕶 de 1 🕨 🛤             |                                 |                     |                 | Filas: 10                  |
| Edad CO                         | mpilado, e                              | ste sera                  |                                     | [ Agregar Histo                    | rial de Empleo J         |                                 |                     |                 |                            |
| scapaci rof                     | leisdo en u                             | ina tahl                  | las razones de hab                  | er dejado los trabajos c           | ue se muestran en        | su résumé.                      |                     |                 |                            |
| rmwork<br>trenam                |                                         |                           | u                                   | < < Regresar                       | Próximo >>               | $\mathbf{i}$                    |                     |                 |                            |
| C(                              | omo la mo                               | strada.                   |                                     |                                    | $\sim$                   |                                 |                     |                 | Car                        |
|                                 |                                         |                           |                                     |                                    |                          |                                 |                     |                 |                            |

### Habilidades de Trabajo

|                                                                                                    |                                                                                                    | *                            |
|----------------------------------------------------------------------------------------------------|----------------------------------------------------------------------------------------------------|------------------------------|
| 🗮 Meni 🏘 Página bricál 🤷 M. Panel 🗘 Salt del Statema 💄 Servicios para Indek                                                                                                    | kduze 👪 Servicize para Empleadores                                                                                                    | Al añadir                    |
| M Engescho drabajo<br>Individual     Warden     Utilice esta página para ver, editar o agregar habilidades de traba                                                                                                    | ajo.                                                                                                    | Habilidades de               |
| (Como podemos<br>ayudarie?<br>Directorio de Senicios<br>Enezole de Talumie: Atiute de biaçuée de fair, de Carltaciones: Englise<br>Enezole de Senicios                                                                                                    | rep de Résumés<br><u>Halidades de Tables</u> - Militades y Henrelens Tico Consco Robrardas<br>                                                  | trabajo,<br>incrementará las |
| Markeundo  Markeundo  Makaundo  Habilidades de Trabajo                                                                                                    | Para obtener ayuda, haga dic en el icono del signo                                                                                              | oportunidades de             |
| Constructor de Résumés Habilité                                                                                                    | fades                                                                                                    | que potenciales              |
| In Cuttes V Used no fiere habit                                                                                                    | lidades guardadas                                                                                                    | empleadores                  |
| Servicios de Cameras  <br>Servicios Para Buscar  <br>< < Regressar                                                                                                    | abilidades )<br>Próximo >>                                                                                                    | encuentren su                |
| Empleo                                                                                                    |                                                                                                    | resumé con rapidez.          |
| Servicios del Mercado<br>Laboral                                                                                                    | itio 🔅 Preferencias de la Página 📢 Comentarios 🔞 Ayuda                                                                                          | La información debe          |
| Servicios Comunitarios y<br>Beneficios                                                                                                    | es Recomendadas   Igualdad de Oportunidades de Empleo   Protéjase   Acerca de este Sitio   Contáctenos                                          | ser ingresada                |
| Servicios Financieros  Para obtener más información, comuniquese con Employ Florida la mando al 1-100-FIA-23 In Employed a 1-100-FIA-23 In Employed a 1-100- | alli dei absterna<br>1945: Para obterer acceso al Apoyo Técnico para esta solicitud, llame al 1-800-438-4128.<br>Imatilari di sonort-initiatias | ser ingresada                |
| Servicios para Hay ayudas y servicios aurilares disponibles a patición para personas con discapacidades. Todos los números de taléfono de voz en este<br>Empleadores IP                                                                                                    | e sito web pueden ser alcenzados por personas que utilizan equipos TTY/TDD a través del Servicio de Retransmisión de Florida a                  | manualmente en el            |
| Servicios para Veteranos Derechos de Autor @ 1998-2020 Geographic Solu<br>19/7                                                                                                    | utions, inc. Todos los derechos son reservados.<br>O                                                                                            | cistoma on Advedan           |
| Servicios para los Jóvenes                                                                                                    |                                                                                                    | sistema en <b>Agregar</b>    |
| Servicios para las Personas<br>de Edad                                                                                                    |                                                                                                    | Habilidades.                 |
|                                                                                                    |                                                                                                    | GareerSource<br>BROWARD      |
|                                                                                                    | 31                                                                                                    | www.careersourcebroward.com  |

# Herramientas y Tecnología

|                                         |                                                                                                    | Al igual que la             |
|-----------------------------------------|----------------------------------------------------------------------------------------------------|-----------------------------|
| ∃ Menú                                  | 👘 Polyna biola 🛛 🕅 Hin Panel 🛛 🕞 Salt ad Statema 🎍 Sankdas pana Indihidusa 🕮 Sankdas pana Temphadaren                                                                                                    | sección de                  |
| Mi Espacio de Trabajo<br>Individual     | Utilice esta página para ver, editar o agregar Herramientas y Tecnologías.                                                                                                    | Habilidades,                |
| Mi Panel                                | FLORIDA                                                                                                    | completar esta              |
| ¿Cómo podemos<br>ayudarle?              | Constructor de Carga de Résumés                                                                                                    | sección                     |
| Directorio de Servicios<br>Mis Recursos | Enaction en Naches de Enace en Parte Escacén Contractives     Enacé Ancians de Engel     Escacén     Contract     Enacé Ancians de Engel     Escacén     Contract     Enacé Ancians     Enacé Ancians     Ena | incrementara sus            |
| Menú Rápido                             |                                                                                                    | oportunidades ante          |
| Búsqueda de Empleo                      | Tecnología Actual                                                                                                    | notenciales                 |
| Constructor de Résumés                  |                                                                                                    | potenciales                 |
| Mi Cartera >                            | No tiene technologias guaroadas                                                                                                    | empleadores. La             |
| Servicios para<br>Individuos            |                                                                                                    | información debe            |
| Servicios de Carreras                   | Herramientas Actuales                                                                                                    | ser ingresada               |
| Servicios Para Buscar<br>Empleo         | No tiene herramientas guardadas                                                                                                    | manualmente en el           |
| Servicios Educativos                    |                                                                                                    | cistoma on Adredan          |
| Servicios del Mercado<br>Laboral        | [ Agregar herramientas vitechnologias por galakra clave ]<br>[ Agregar herramientas vitechnologias por couración ]                                                                                                    | sistema en <b>Agregar</b>   |
| Servicios Comunitarios y<br>Beneficios  | < < Regresar Próximo >>                                                                                                    | Herramientas y              |
| Servicios Financieros                   |                                                                                                    | lecnologias.                |
|                                         |                                                                                                    | CareerSource                |
|                                         | 32                                                                                                    | www.careersourcebroward.com |

|                                                                                                    | Información de Conta                                                       | cto                             |
|----------------------------------------------------------------------------------------------------|----------------------------------------------------------------------------|---------------------------------|
| Mi Espacio de Trabajo Individual Mi Panel                                                                  | Utilice esta página para ver, editar o agregar su Información de Contacto. |                                 |
| ayudarle? ►<br>Directorio de Servicios<br>Mis Recursos ►                                                   | Constructor de Carga de Résunds                                            | Información de<br>Contacto debe |
| Búsqueda de Empleo<br>Constructor de Résumés<br>Mi Cartera                                                 | Nombre   Primer Nombre: I Inicial del 2do Nombre:                          | estar correcta<br>afín que los  |
| Individuos       Servicios de Carreras       Servicios Para Buscar       Empleo       Servicios Educativos | *Apellido: 1 Dirección Residencial                                         | Empleadores<br>puedan           |
| Servicios del Mercado<br>Laboral<br>Servicios Comunitarios y<br>Beneficios<br>Carcíne Engeleta             | ¿Está usted sin hogar? O Si O No                                           | comunicarse con                 |
| Servicios Pinancieros P<br>Servicios para<br>Empleadores Servicios para Veteranos                          | Dirección Línes 2:                                                         | oportunidades de                |
| Servicios para los Jóvenes<br>Servicios para las Personas<br>de Edad                                       | Ciudad: Florida •                                                          | Empleo.                         |
| Servicios de<br>Discapacidades<br>Farmworker Services                                                      | *Condado / Parroquia: Broward County  *País: Estados Unidos                | GareerSource<br>BROWARD         |
|                                                                                                    |                                                                            | www.careersourcebroward.com     |

| Menú                                        | 👫 Página Inicial 🕢 Mi Panel 🗘 Sailr del Sistema 👗 Servicios p | ara Individuos 📲 Servicios para Empleadores |
|---------------------------------------------|---------------------------------------------------------------|---------------------------------------------|
| ntrenamiento en el Lugar<br>le Empleo       |                                                               |                                             |
| ervicios Provistos por<br>Iersonal          | Dirección Postal                                              | Información de                              |
| lás Recursos                                |                                                               | intormación d                               |
| Otros Servicios<br>Centro de Comunicaciones | Utilizar la dirección residencial                             | Contacto debe                               |
| Centro de Citas                             | Dirección Línea 1:                                            | estar correcta                              |
| entro de Asistencia<br>entro de Aprendizaie | Dirección Línea 2:                                            |                                             |
| incuesta de Satisfacción                    | Código Postal:                                                | afin que los                                |
| Administración de                           | Ciudad:                                                       | Empleadores                                 |
| locumentos                                  | * Daie                                                        | Empleadores                                 |
| argar un Documentos                         | Estados Unidos 🗸                                              | puedan                                      |
| scanear un Documento                        | Números de Teléfono                                           | comunicarse co                              |
|                                             | * Teléfono Principal:                                         | ol usuario sobr                             |
|                                             | * Tipo de Teléfono:                                           | el usual lo sobi                            |
|                                             |                                                               | oportunidades o                             |
|                                             | Alternativo:                                                  | Empleo                                      |
|                                             | Tipo de Teléfono: Ninguno Seleccionado 👻                      | Empico:                                     |
|                                             | Fax:                                                          |                                             |

| Información de Contacto                                                                                                    |                                                                                                    |  |  |  |
|----------------------------------------------------------------------------------------------------|----------------------------------------------------------------------------------------------------|--|--|--|
| Dirección de Correo Electrónico         Sorreo         Electrónico         Principal:         Lea Nuestra Política de Seguridad de Correo Electrónico         Renviar Aviso de Continnación, por Correo Electrónico         Bectrónico         Bectrónico         Secundario:         Correo         Biectrónico         Biectrónico         Dirección Postal         Dirección Alternativa         Bietrónico         Bietrónico         Bietrónico         Bietrónico         Bietrónico         Bietrónico         Bietrónico         Bietrónico         Bietrónico | Información de<br>Contacto debe<br>estar correcta<br>afín que los<br>Empleadores<br>puedan<br>comunicarse con<br>el usuario sobre<br>oportunidades de<br>Empleo. |  |  |  |
| Mostrando el número de su teléfono celular como su teléfono principal en su résumé podría resultar en recibir mensajes de texto de empleadores. Se ap<br>ADVERTENCIA: ¡Siempre tenga cuidado con las estafas de trabajo! <u>Obtenga más información sobre Estafas de Trabajo</u><br><b>Contempre tenga cuidado con las estafas de trabajo</b> !                                                                                                    |                                                                                                    |  |  |  |

| Referencias                                                                                                    |                                                                                                    |
|----------------------------------------------------------------------------------------------------|----------------------------------------------------------------------------------------------------|
| Interviewe de Engeles     Interviewe Andore de Bizgues de de Ingeles     Interviewe Andore de Bizgues de de Ingeles     Interviewe Andore de Bizgues de de Ingeles     Interviewe Andore de Bizgues de de Ingeles     Interviewe Andore de Bizgues de de Ingeles     Interviewe Andore de Bizgues de de Ingeles     Interviewe Andore de Bizgues de de Ingeles     Interviewe Andore de Bizgues de de Ingeles     Interviewe Andore de Bizgues de de Ingeles     Interviewe Andore de Bizgues de Bizgues d | Detalles sobre<br><b>Referencias</b><br>(contactos que<br>pueden dar<br>referencias de<br>trabajo suyas) |
| Constructor de Résunds<br>Mi Cartera                                                                                                    | son opcionales.<br>Ingrese sus<br>referencias y<br>presione<br><b>Terminar</b> .                         |
| 36                                                                                                    | CaresGource<br>BROWARD<br>www.careersourcebroward.com                                                    |

| ~ | Educación y Entrenamiento                | ng ragna inca 🛃 Mirana | CP set de solemeservicos para individuosservicos para tim | eaultes              | Revise que tod   |
|---|------------------------------------------|------------------------|-----------------------------------------------------------|----------------------|------------------|
|   | Institución Emisora                      | Ubicación              | Titulo Recibido                                           | Curso de Estudio     | la información   |
|   | McArthur High School                     | Hollywood, FL          | Diploma de Escuela Secundaria                             | High School Diplome  |                  |
|   | Licencias y Certificados Ocupacionales   | 2                      |                                                           |                      | ha sido          |
|   | Titulo de Certificación                  | Organiz                | ación Emisora                                             | Fecha de Terminación | the state of the |
|   | Automechanic Tec                         | Sheridan               | Technical College                                         | 07/2012              | Ingresada        |
|   | Detailed References                      |                        |                                                           |                      | corroctamonto    |
|   | 4                                        |                        |                                                           |                      | conectamente     |
|   |                                          |                        |                                                           |                      | v presione       |
|   |                                          |                        |                                                           |                      | , prosierie      |
|   |                                          |                        |                                                           |                      | Guardar          |
|   | Mostrar los Elementos de Búsqueda Adicio | nales de Empleador     |                                                           |                      | Posumó y         |
|   |                                          |                        |                                                           |                      | Resume y         |
|   | X Eliminar Résumé                        |                        | Guardar Résumé y Regresar Cancelar                        |                      | Regresar.        |
|   |                                          |                        |                                                           |                      | itegi esui .     |

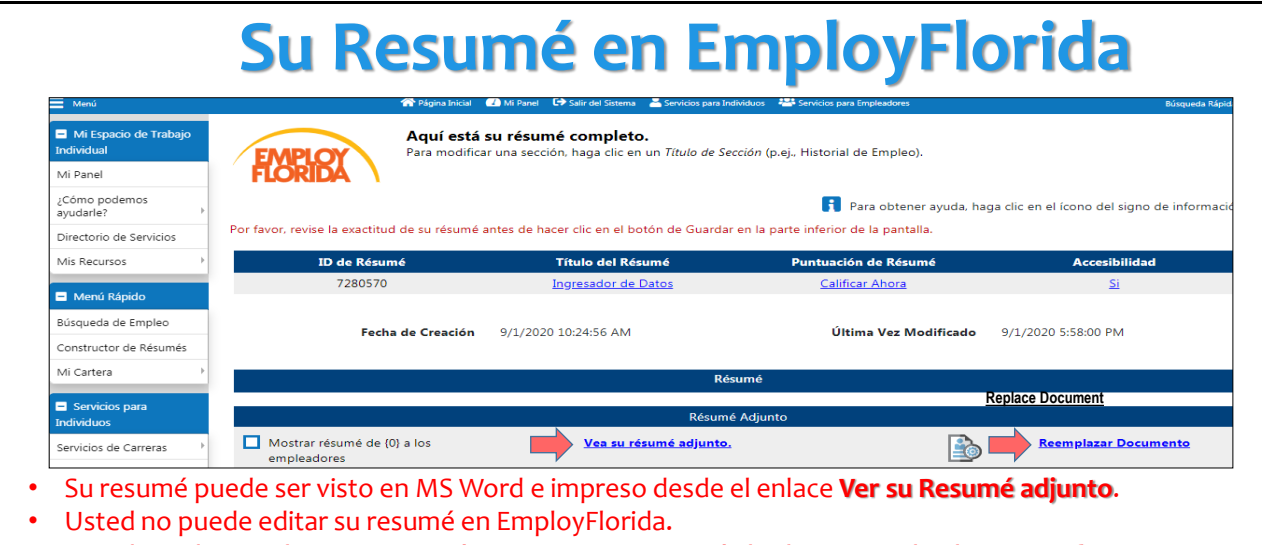

- Usted puede remplazar su resumé con un nuevo resumé al seleccionar el enlace **Remplazar Documento**.
- El resumé cargado en el sistema permanecerá En Línea por <u>seis meses</u>. El resumé puede ser extendido por otros seis meses al seleccionar el resumé y re-guardarlo.

38

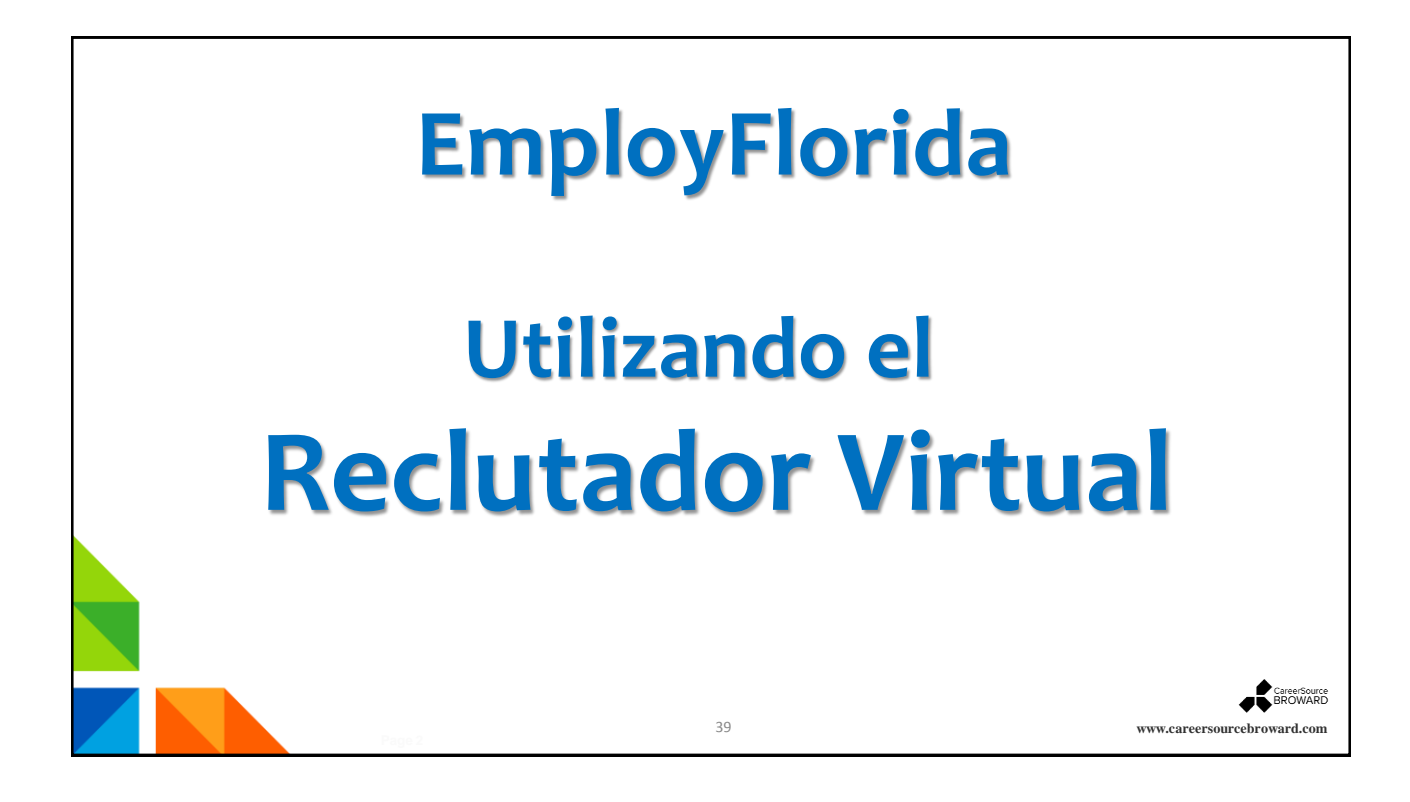

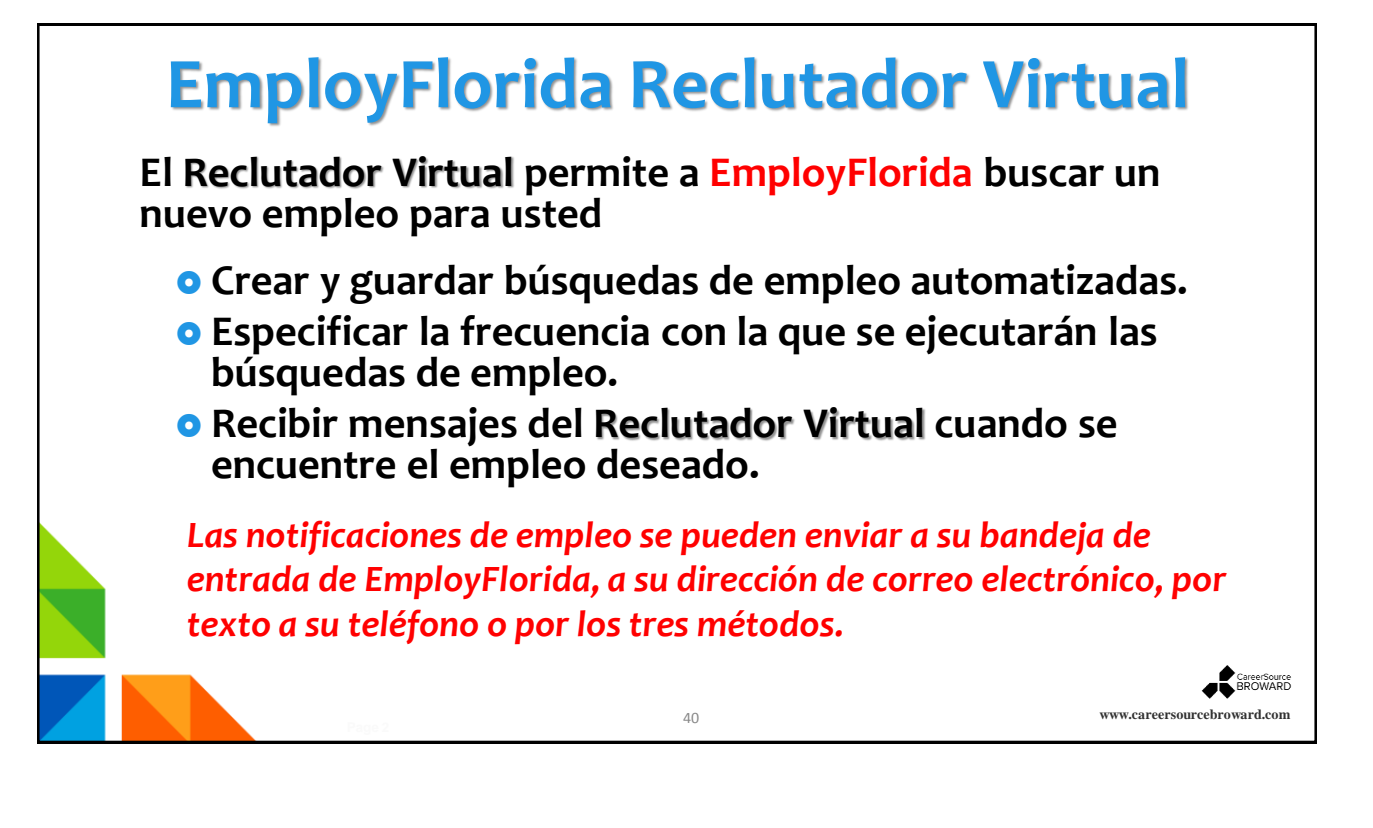

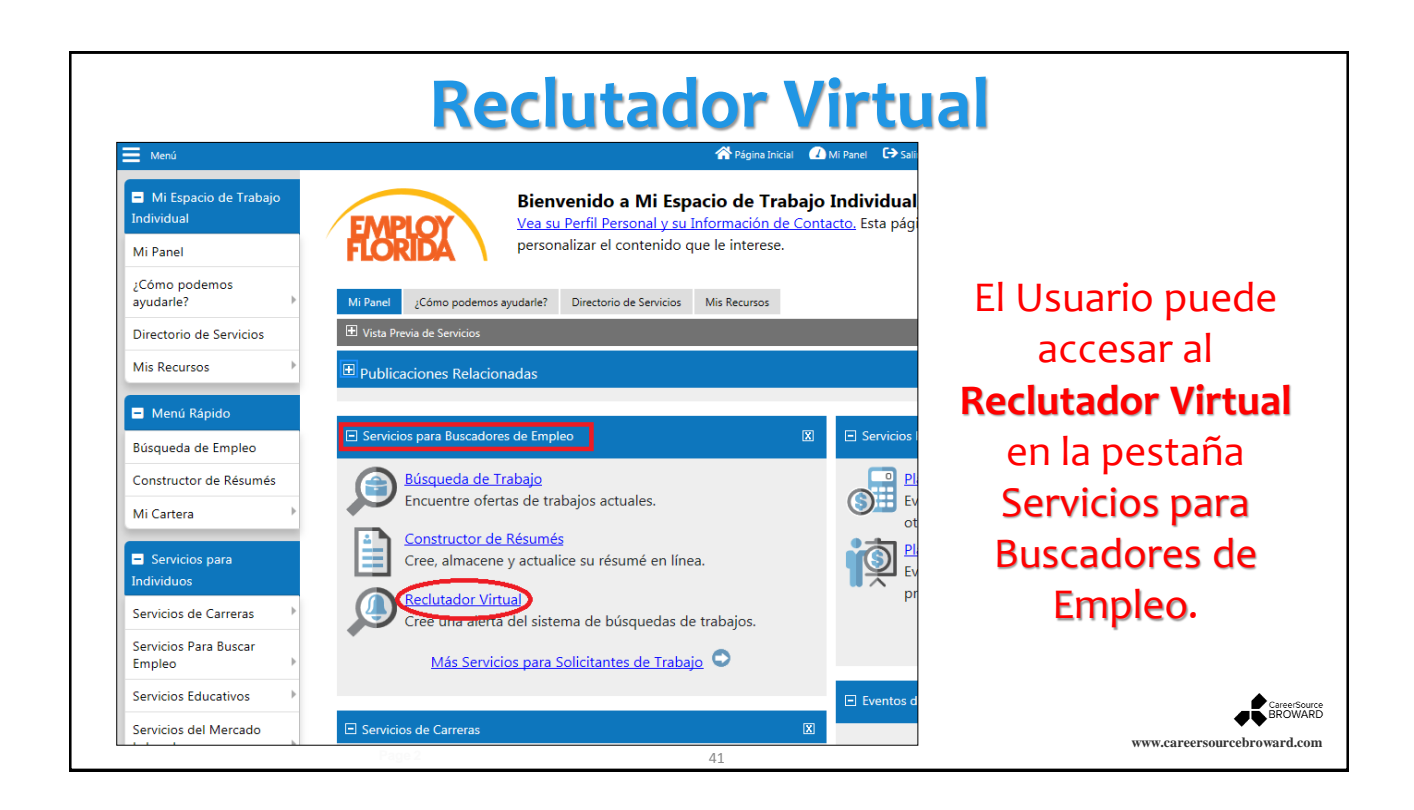

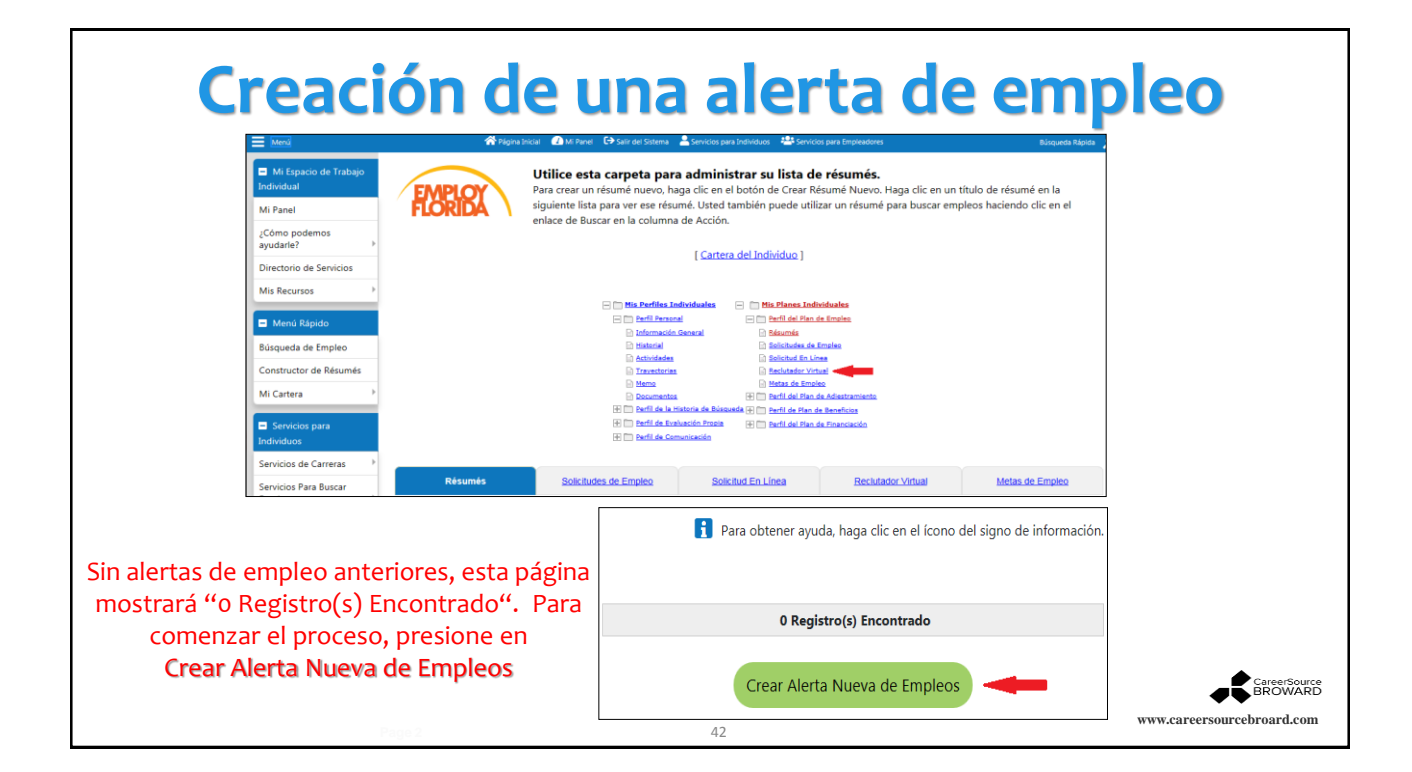

| Criterios                   | <mark>s de Bús</mark> q                                                         | lueda p                                                 | ara una                                                                                | <b>Ale</b>                                                         | rta d                                                         | e Em                                       | pleo                                        |
|-----------------------------|---------------------------------------------------------------------------------|---------------------------------------------------------|----------------------------------------------------------------------------------------|--------------------------------------------------------------------|---------------------------------------------------------------|--------------------------------------------|---------------------------------------------|
|                             | E Menú                                                                          | 😭 Página Inicial 🛛 📿                                    | Mi Panel 🕞 Salir del Sistema 💄 Se                                                      | ervicios para Individuos 🛛 🤻                                       | Servicios para Empleadore                                     | 5                                          | Búsqueda Rápida 🚽                           |
| Para crear una<br>Alerta de | <ul> <li>Mi Espacio de Trabajo</li> <li>Individual</li> <li>Mi Panel</li> </ul> | EMPLOY                                                  | Por favor, elija uno<br>disponibles en el ár<br>Para crear una búsqueda o              | <b>de los siguient</b><br>ea que usted se<br>de trabajo automati:  | es métodos pa<br>eleccionó.<br>zada (reclutador virt          | ra ver las ofert                           | <b>as de trabajo</b><br>criterios de abajo, |
| Empleo, elija               | ¿Cómo podemos<br>ayudarle? ►                                                    |                                                         | realice la búsqueda y lueg<br>¡Siempre esté atento a las<br>protegerse contra las esta | o guarde su búsque<br>estafas de trabajo!<br>fas en línea y el rob | eda en la parte infer<br>Obtenga más infor<br>o de identidad. | ior de la pantalla de<br>mación sobre cómo | e resultados.<br>o usted puede              |
| primero el <b>Area</b>      | Directorio de Servicios                                                         |                                                         | p. et eget se centra <u>te cena</u>                                                    |                                                                    |                                                               |                                            |                                             |
| (ubicación),                | Mis Recursos 🕨                                                                  |                                                         |                                                                                        |                                                                    | i Para obtener ay                                             | /uda, haga clic en e                       | l ícono del signo de<br>información.        |
| Palabras Clave              | Menú Rápido                                                                     |                                                         |                                                                                        |                                                                    |                                                               |                                            |                                             |
| (título de la               | Búsqueda de Empleo                                                              |                                                         |                                                                                        |                                                                    |                                                               |                                            |                                             |
| posición) v a               | Constructor de Résumés                                                          | Rápida <u>Av</u>                                        | anzada Inteligente                                                                     | Empleador                                                          | Educación                                                     | Habilidades                                | <u>Résumé</u>                               |
| continuación.               | Mi Cartera                                                                      | Usted puede ingresar cual<br>criterios de búsqueda, hao | quier combinación de criterio:<br>a clic en el botón/enlace de B                       | s de búsqueda abajo<br>Suscar.                                     | o. Cuando haya tern                                           | ninado de ingresar                         | su información de                           |
| nresione                    | Selección de Área                                                               |                                                         |                                                                                        | •                                                                  |                                                               |                                            |                                             |
| Buscar.                     | rea (haga clic para cambiar): <u>Bro</u>                                        | ward County, FL                                         |                                                                                        |                                                                    |                                                               |                                            |                                             |
|                             | Palabras Clave (p.ej. Contab                                                    | le): Case Manager                                       | ×                                                                                      | Ð                                                                  |                                                               |                                            |                                             |
| 4                           | Opciones Adicionales de Bús                                                     | squeda Rápida                                           |                                                                                        | •                                                                  |                                                               |                                            |                                             |
| #                           | Búsqueda de Números de Ór                                                       | denes de Trabajo                                        |                                                                                        | e                                                                  |                                                               |                                            | <b>A</b>                                    |
|                             | r age x                                                                         | Buscar                                                  | 43                                                                                     |                                                                    |                                                               | www.careers                                | BROWARD<br>burcebroward.com                 |

#### Resultados de la Búsqueda de una Alerta de Empleo

| <ul> <li>Mi Espacio de Trabajo<br/>Individual</li> <li>Mi Panel</li> </ul> | FLORIDA                                   | Aquí e<br>Haga di<br>¡ADVEF                                                                                    | está una lista de ofertas de trabajo en Broward (<br>c en un título de empleo para ver más información sobre el tra<br>RTENCIA IMPORTANTE: <u>Siempre esté atento a las estafa</u> s | County que cumplen o<br>bajo.<br>: de trabajol Obtenga más | información so         | os de búsqueda<br>bre cómo usted p | <ul> <li>uede protegerse contra</li> </ul> | a estafas en línea y el r    | obo de identidad.     |              |                |              | Al Usuario se |
|----------------------------------------------------------------------------|-------------------------------------------|----------------------------------------------------------------------------------------------------|----------------------------------------------------------------------------------------------------|------------------------------------------------------------|------------------------|------------------------------------|--------------------------------------------|------------------------------|-----------------------|--------------|----------------|--------------|---------------|
| Cômo podemos<br>syudarie? ><br>Directorio de Servicios                     | Su búsqueda encor                         | tró 54 trabajo(s)                                                                                              | , que representan al menos 54 puesto(s), que coincidieron                                                                                                    | con sus criterios de búsque                                | da. Cambie sus 🖸       | iterios de búsquer                 | ia. Guardar esta búsque                    | 🛐 Par<br>da de trabajo       | ra obtener ayuda, hag | ja clic en e | lícono del sig | no de inform | le presentará |
| /is Recursos                                                               | Visualización de Res                      | ultados: Resume                                                                                                | Detallado                                                                                                    |                                                            |                        | C                                  | Esconder posibles dupl                     | icados                       |                       |              |                |              |               |
| Menú Rápido                                                                | Para clasificar en cua<br>Fecha de Última | Ilquier columna, h                                                                                             | aga clic en el título de una columna.<br>Job Title                                                                                                    | Empleador                                                  | Ubicación              | Habilidades Oue                    | Coincidencia de                            | Coincidencia de              | Salario               | Fuent        | Coinciden      | ria Select   | una lista da  |
| isqueda de Empleo                                                          | Modificación                              |                                                                                                    |                                                                                                    | Lingthamer                                                 |                        | Coinciden                          | Requisitos Generales                       | Requisitos<br>Especializados |                       |              | Clave          |              | una lista de  |
| Cartera P                                                                  | 8/10/2020                                 | 11213005                                                                                                    | Nurse - Medical Case Manager                                                                                                    | Crawford & Company                                         | Sunrise, FL            | ۲                                  | ۵                                          | 88                           | Suprimido             | *            | 100%           |              | empleos       |
| Servicios para<br>divíduos                                                 | Nurse - Medical Ca                        | se Manager (Seas                                                                                               | onal) Requisition ID 2020-10894 Job Locations US-FL-SUNRIS                                                                                                    | E Position Type Seasonal Cat                               | egory Medical Cas      | e Management Bus                   | iness Unit                                 |                              |                       |              |                |              | cilipicos     |
| evícios de Carreras 🔹                                                      | 9/1/2020                                  | 20973996                                                                                                    | Case Manager (TEMPORARY POSITION - 6<br>MONTHS)                                                                                                    | 488Corp                                                    | Fort<br>Lauderdale, FL | ۵                                  | ۵                                          | <u></u>                      | No Disponible         | JDI          | 100%           |              | nosibles para |
| pleo                                                                       | Job Description Are                       | you a detail orie                                                                                              | nted, self-driven, and responsible person? BrightStar Care Peml                                                                                                    | broke Pines is seeking a part-                             | time Targeted Car      | e Manager to be re                 | sponsible for ensuring co                  | nt                           |                       |              |                |              | posibles para |
| nvicios Educativos +                                                       | 9/1/2020                                  | 511b33a61                                                                                                    | Experienced Personal Injury Case Manager for<br>Legal Department                                                                                                    | JOSEPH R DAWSON PA<br>LAW OFFICES                          | Fort<br>Lauderdale, FL | ۲                                  | ۵                                          |                              | No Disponible         | JDI          | 100%           |              | agragar a la  |
| iboral *                                                                   | Job Description Per                       | sonal injury law fi                                                                                            | irm has an opening for a full-time Legal Case Manager in our d                                                                                                    | owntown Fort Lauderdale off                                | ice's legal departn    | ient. Responsibilitie              | s include the following: - (               | Ope                          |                       |              |                |              | agregar a la  |
| neficios Pinancieros P                                                     | 9/1/2020                                  | ea8fb29c1                                                                                                    | Pre-Litigation Bilingual Case Manager                                                                                                    | Law Firm                                                   | Fort<br>Lauderdale, FL | ۵                                  | ۵                                          | 80                           | No Disponible         | JDI          | 100%           |              |               |
| ervícios para                                                              | Job Description YO                        | U MUST HAVE 5+                                                                                                 | YEARS MANAGING PERSONAL INJURY PRE-SUIT CASES Respo                                                                                                    | nsibilities: Engage with client                            | ts, adjusters, docto   | irs, and attorneysHa               | ndle caseload of 100 pre-                  | suit cases from incep        |                       |              |                |              | Alerta de     |
| ervícios para Veteranos                                                    | 8/31/2020                                 | 3163849                                                                                                    | CASE MANAGER / SOCIAL WORKER                                                                                                    | Not Available                                              | Pompano<br>Beach, FL   | ۲                                  | ۵                                          | 8                            | No Disponible         | RECT         | 100%           |              |               |
| rvícios para los Jóvenes                                                   | Provide supervisory                       | case manageme                                                                                                  | nt services that include intake, assessment, care and discharge                                                                                                    | planning for assigned staff. A                             | ct as a team lead,     | review, collect and r              | signoff on RFD's. Participa                | e in ca                      |                       |              |                |              | Empleo.       |
| rvicios para las Personas<br>Edad                                          | 8/31/2020                                 | 589333371                                                                                                    | RN Field Case Manager                                                                                                    | Sedgwick Claims<br>Management Services,                    | Fort<br>Lauderdale, FL | ۵                                  | ۵                                          |                              | No Disponible         | PJB          | 100%           | •            |               |
| scapacidades                                                               | Phi Eistd Care Man                        | The second second second second second second second second second second second second second second second s | THERE'S A BLACE EOR VOLL HERE'S a stress with that is both                                                                                                    | Inc                                                        | ala Sadawish's Pal     | anted term of 21 O                 | W college as accord the                    | alaba f                      |                       |              |                |              |               |
| trenamiento en el Lugar<br>e Empleo                                        | 8/31/2020                                 | 589339939                                                                                                    | Case Manager, FT (38266) 8:30a-5p                                                                                                    | Broward Health                                             | Pompano<br>Reach El    |                                    |                                            | (b)                          | No Disponible         | PJB          | 100%           |              |               |
|                                                                            |                                           |                                                                                                    |                                                                                                    |                                                            | beaut, ru              |                                    |                                            |                              |                       |              |                |              | CareerS       |
|                                                                            |                                           |                                                                                                    |                                                                                                    |                                                            |                        |                                    |                                            |                              |                       |              |                |              | ••            |

## Información del Reclutador Virtual

| Mi Espacio de Trabajo<br>Individual               | Por                                  | favor, proporcione la información descrita abajo.                                    |
|---------------------------------------------------|--------------------------------------|--------------------------------------------------------------------------------------|
| Mi Panel                                          | FLORIDA                              |                                                                                      |
| ¿Cómo podemos<br>ayudarle?                        | • Indica campos requeridos.          | Para obtener ayuda, haga clic en                                                     |
| Directorio de Servicios                           |                                      |                                                                                      |
| Mis Recursos                                      | Información del Reo                  | clutador Virtual                                                                     |
| <ul> <li>Menú Rápido</li> </ul>                   |                                      |                                                                                      |
| Búsqueda de Empleo                                | Título de la Alexta del              |                                                                                      |
| Constructor de Résumés                            | Reclutador Virtual:                  | Case Manager X                                                                       |
| Mi Cartera 🔸                                      | *Con qué frecuencia ejecutar:        | Diariamente 👻                                                                        |
| <ul> <li>Servicios para<br/>Individuos</li> </ul> | *Método de Notificación:             | 🖉 Centro de Mensajes 📋 Correo Electrónico 📘 Mensaje de Texto                         |
| Servicios de Carreras                             | Enviar Correo Electrónico            |                                                                                      |
| Servicios Para Buscar<br>Empleo                   | cuando no se encuentren<br>trabajos: |                                                                                      |
| Servicios Educativos 🔹 🕨                          | *Vence en:                           | 11/30/2020                                                                           |
| Servicios del Mercado<br>Laboral                  | Última modificación en:              |                                                                                      |
| Servicios Comunitarios y<br>Beneficios →          | Información de Crit                  | erios de Rúsqueda                                                                    |
| Servicios Financieros                             | intornacion de Chi                   |                                                                                      |
| Servicios para                                    |                                      |                                                                                      |
| Servicios para Veteranos                          | Ubicación:                           | Broward County                                                                       |
| Servicios para los Jóvenes                        | Palabra clave:                       | "Case" AND "Manager"                                                                 |
| Servicios para las Personas                       | Campos para buscar:                  | titulo del trabajo                                                                   |
| de Edad                                           | ruente(s):                           | Institution, State Job Board, Government,                                            |
| Servicios de<br>Discapacidades                    |                                      | Hospitals, Job Distributor, Newspaper,<br>National Labor Exchange, Recruiter, Social |
| Farmworker Services                               |                                      | Media, Volunteer, Preferred Employer                                                 |
| Entrenamiento en el Lugar<br>de Empleo            |                                      |                                                                                      |
| Servicios Provistos por                           |                                      | Guardan Cancelar                                                                     |

Ingrese la información clave: Título de la Alerta del Reclutador Virtual, Con qué frecuencia se debe ejecutar, Método de Notificación y Vence en (indicar la fecha).

A continuación, presione Guardar.

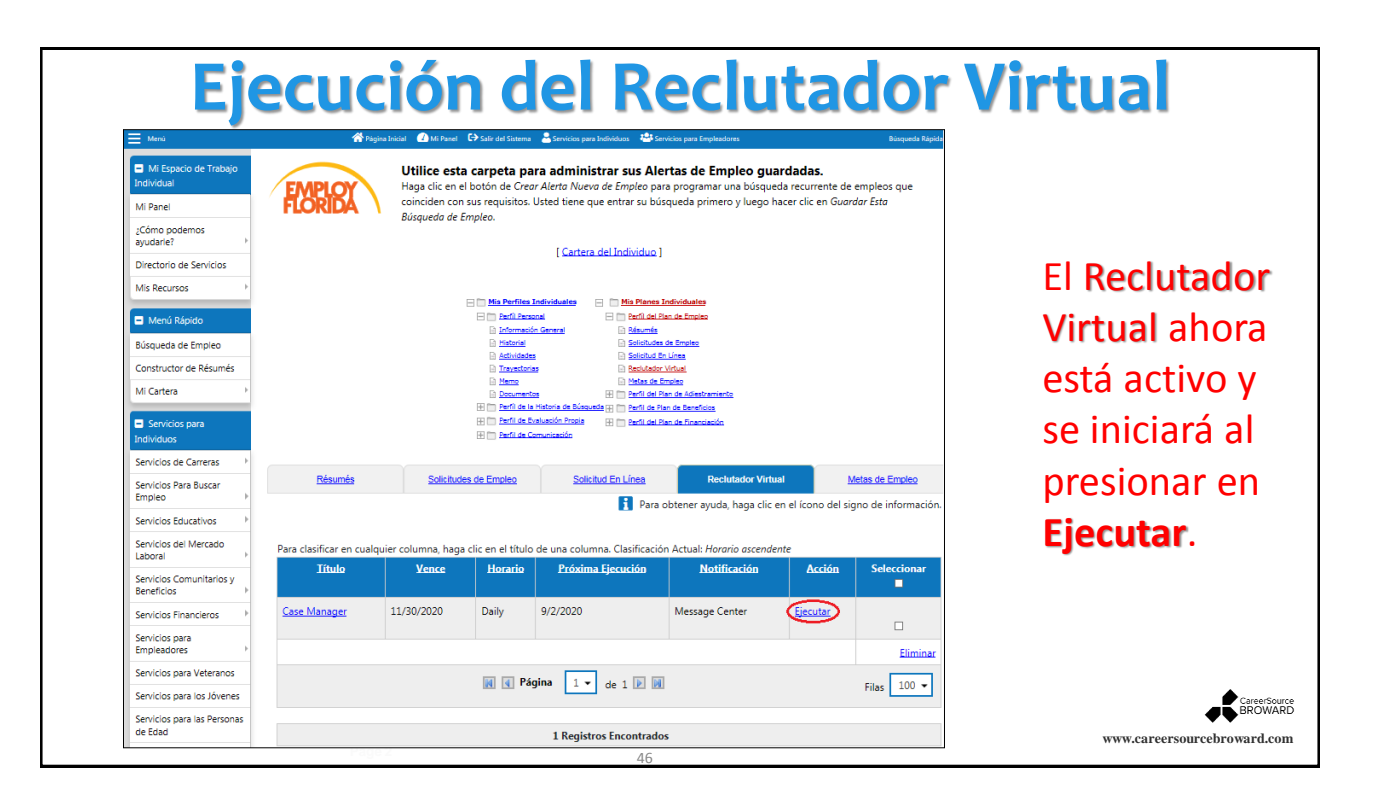

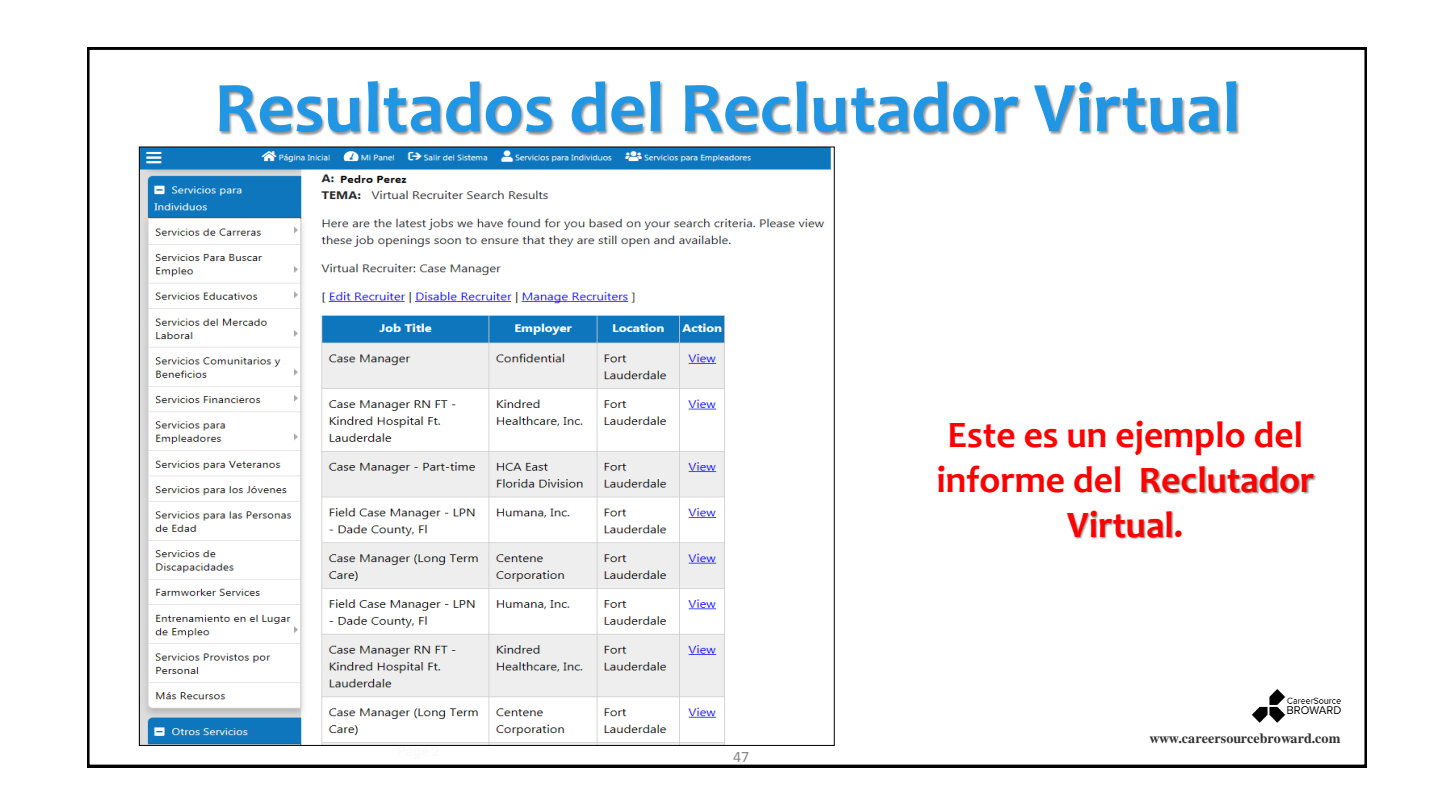